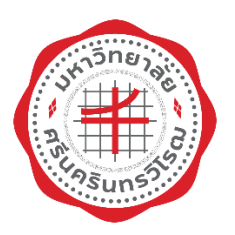

# คู่มือการปฏิบัติงานสำหรับผู้ใช้ (User Manual)

มอดูลภาระงาน งานมาตรฐานภาระงานของคณาจารย์ (สำหรับส่วนงาน) ระบบสารสนเทศทรัพยากรบุคคล มหาวิทยาลัยศรีนครินทรวิโรฒ

> สำนักคอมพิวเตอร์ มหาวิทยาลัยศรีนครินทรวิโรฒ

> > ปรับปรุงวันที่ 16 มิถุนายน 2565

# สารบัญ

| มอดูลภาระงาน งานมาตรฐานภาระงานของคณาจารย์                                    |
|------------------------------------------------------------------------------|
| การตรวจสอบภาระงานผลงานทางวิชาการ                                             |
| กลุ่มผู้ใช้งานการตรวจสอบและติดตามงานมาตรฐานภาระงานของคณาจารย์ มอดูลภาระงาน 5 |
| การเข้าใช้งานระบบสารสนเทศทรัพยากรบุคคล (HURIS)5                              |
| การใช้งานหน้าจอตรวจสอบภาระงาน (ผลงานทางวิชาการ ระดับหน่วยงาน)                |
| การค้นหา7                                                                    |
| การบันทึกผลการตรวจสอบ                                                        |
| การส่งข้อมูลผลการตรวจสอบ10                                                   |
| การพิมพ์รายงาน                                                               |
| การใช้งานหน้าจอตรวจสอบภาระงาน (ผลงานทางวิชาการ ระดับส่วนงาน)                 |
| การค้นหา                                                                     |
| การบันทึกผลการตรวจสอบ14                                                      |
| การส่งข้อมูลกลับให้หน่วยงานตรวจสอบใหม่16                                     |
| การยืนยันข้อมูล17                                                            |
| การพิมพ์รายงาน                                                               |
| การใช้งานสรุปผลงานทางวิชาการ                                                 |
| การค้นหา                                                                     |
| การใช้งานหน้าจอรายงานมาตรฐานภาระงาน                                          |
| การพิมพ์รายงาน21                                                             |
| ข้อมูลเพื่อการติดต่อ                                                         |

### มอดูลภาระงาน งานมาตรฐานภาระงานของคณาจารย์

ระบบสารสนเทศทรัพยากรบุคคล (Human Resources Information System) หรือ HURIS เป็นระบบ สารสนเทศเพื่อสนับสนุนการบริหารด้านทรัพยากรบุคคล ประกอบด้วย 10 มอดูล มอดูลภาระงานเป็นมอดูลหลักใน การให้บริการข้อมูลผลงานทางวิชาการไปยังระบบต่างๆ ของมหาวิทยาลัย เช่น ระบบบริหารจัดการประสิทธิภาพ การศึกษา (SUPREME 2019) ระบบประเมินองค์ประกอบ 1 (SWU-QD) ระบบบริหารงานบัณฑิต เป็นต้น

ส่วนทรัพยากรบุคคลร่วมกับสำนักคอมพิวเตอร์จัดทำระบบมาตรฐานภาระงานของคณาจารย์ โดยอ้างอิง ข้อบังคับมหาวิทยาลัยศรีนครินทรวิโรฒ ว่าด้วยมาตรฐานภาระงานทางวิชาการของคณาจารย์ พ.ศ. 2564 โดยแบ่งกลุ่ม ผู้ใช้งานและฟังชันก์การทำงาน ดังนี้

- ส่วนทรัพยากรบุคคล กำหนดรอบการประเมินมาตรฐานภาระงาน
- บุคลากร บันทึกผลงานทางวิชาการ
- ส่วนงาน ตรวจสอบผลงานทางวิชาการระดับหน่วยงานและระดับส่วนงาน และพิมพ์รายงานเกี่ยวกับการเงิน
- ผู้บริหาร ติดตามสถิติผลงานทางวิชาการระดับหน่วยงาน ส่วนงาน และมหาวิทยาลัย

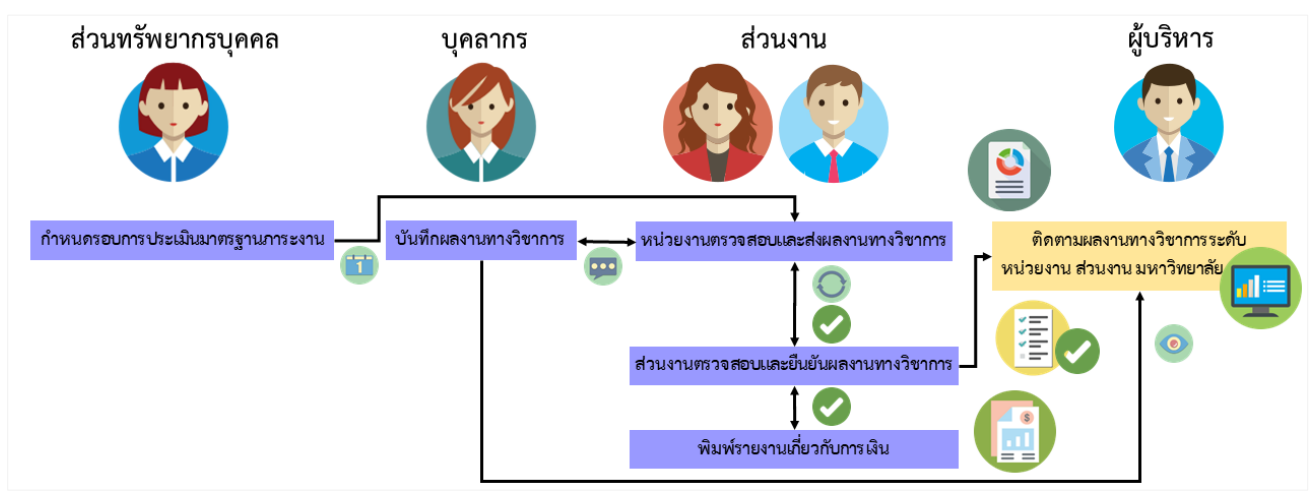

### ภาพรวมขั้นตอนการดำเนินงานของระบบ

รูปที่ 1 ภาพรวมขั้นตอนการดำเนินงานของระบบ

### ตารางเกณฑ์ผลงานทางวิชาการของคณาจารย์

|                                             |           |          | ประเภทผ    | งลงาน         |            |            |
|---------------------------------------------|-----------|----------|------------|---------------|------------|------------|
| ຕຳມະພາ (ລຳມດະແຮ່ລະ)                         | ผลงา      | นวิจัย   | ผลงานทาง   | ผลงาน         | ตำราหรือ   | บทความ     |
| M 199 N M M M M M M M M M M M M M M M M M M | ระดับชาติ | นานาชาติ | วิชาการใน  | วิชาการรับใช้ | หนังสือ    | ทาง        |
|                                             |           |          | ลักษณะอื่น | สังคม         |            | วิชาการ    |
| อาจารย์ (1)                                 | Ο         | 0        | 0          | 0             | Ο          | 0          |
| ผู้ช่วยศาสตราจารย์ (1)                      | Ο         | 0        | $\bigcirc$ | $\bigcirc$    | $\bigcirc$ | $\bigcirc$ |
| รองศาสตราจารย์ (2)                          | 0         |          | 0          | 0             | Ο          | -          |
| ศาสตราจารย์ (2)                             | 0         |          | 0          | 0             | 0          | -          |

: จำเป็นต้องส่ง 🛛 O : จำเป็นต้องส่งอย่างใดอย่างหนึ่ง 🗘 : ส่งเพิ่มเติมได้

### การตรวจสอบภาระงานผลงานทางวิชาการ

มอดูลภาระงาน งานมาตรฐานภาระงานของคณาจารย์พัฒนาภายใต้ข้อบังคับมหาวิทยาลัยศรีนครินทรวิโรฒ ว่าด้วยมาตรฐานภาระงานทางวิชาการของคณาจารย์ พ.ศ. 2564 โดยมีรายละเอียด ดังนี้

- 🗢 ประเภทบุคลากร 2 ประเภท ดังนี้ ข้าราชการ และพนักงานมหาวิทยาลัย
- จ คณาจารย์ 5 ตำแหน่ง ดังนี้ อาจารย์ ผู้ช่วยศาสตราจารย์ รองศาสตราจารย์ และศาสตราจารย์
- 🗢 กลุ่มประเภทผลงานทางวิชาการ 5 กลุ่ม ดังนี้
  - 1. ผลงานวิจัยที่ได้รับการเผยแพร่ระดับชาติหรือนานาชาติ
    - 1.1 บทความวิจัย
  - 2. ผลงานทางวิชาการในลักษณะอื่นตามที่ก.พอ.กำหนด
    - 2.1 ผลงานวิชาการเพื่ออุตสาหกรรม
    - 2.2 ผลงานวิชาการเพื่อพัฒนาการเรียนการสอนและการเรียนรู้
    - 2.3 ผลงานวิชาการเพื่อพัฒนานโยบายสาธารณะ
    - 2.4 กรณีศึกษา (Case Study)
    - 2.5 งานแปล
    - 2.6 พจนานุกรม สารานุกรม นามานุกรม และงานวิชาการในลักษณะเดียวกัน
    - 2.7 ผลงานสร้างสรรค์ด้านวิทยาศาสตร์และเทคโนโลยี
    - 2.8 ผลงานสร้างสรรค์ด้านสุนทรียะศิลปะ
    - 2.9 สิทธิบัตร
    - 2.10 ซอฟต์แวร์
    - 2.11 ผลงานการค้นพบพันธ์พืชสัตว์ที่ได้รับการจดทะเบียน
    - 2.12 ผลงานนวัตกรรม
  - 3. ผลงานวิชาการรับใช้สังคม
  - 4. ตำรา หรือหนังสือ
    - 4.1 ตำรา
    - 4.2 หนังสือ
  - 5. บทความทางวิชาการ
- ระดับการนำเสนอผลงาน 2 ระดับ ดังนี้ ระดับนานาชาติ และระดับชาติ
- 🗢 ผลงานทางวิชาการจากหน้าจอภาระงานเพิ่มเติมที่เป็นไปตามเงื่อนไข ดังนี้
  - ประเภทผลงานตามเกณฑ์
  - เดือน/ปีพ.ศ.ที่เผยแพร่ผลงานอยู่ในช่วงวันที่ที่นำมาคำนวณผลงานทางวิชาการ ที่บันทึกจากหน้าจอ กำหนดรอบการประเมินมาตรฐานภาระงาน
  - 3. ระบุข้อมูลเป็น **"ใช้ประเมินคุณภาพการศึกษาและมาตรฐานภาระงานของคณาจารย์**"

Note: ระบบออกแบบให้รองรับการเปลี่ยนแปลงกลุ่มประเภทผลงาน ประเภทผลงาน ระดับการนำเสนอ โดยสามารถกำหนดและกรองข้อมูล มาให้ตามข้อบังคับที่มีการเปลี่ยน

### กลุ่มผู้ใช้งานการตรวจสอบและติดตามงานมาตรฐานภาระงานของคณาจารย์ มอดูลภาระงาน

กลุ่มผู้ใช้งานการตรวจสอบและติดตามงานมาตรฐานภาระงานของคณาจารย์ มอดูลภาระงาน แบ่งเป็น 3 กลุ่ม คือ

- หัวหน้าภาค/ผู้ตรวจสอบข้อมูลระดับหน่วยงาน มีบทบาทในการตรวจสอบผลงานทางวิชาการตาม ข้อบังคับมหาวิทยาลัยศรีนครินทรวิโรฒ ว่าด้วยมาตรฐานภาระงานทางวิชาการของคณาจารย์ พ.ศ. 2564 สามารถพิมพ์รายงาน 2 รายงาน ได้แก่ รายงานผลงานทางวิชาการของคณาจารย์ทุกสถานะ และ รายงานผลงานทางวิชาการของคณาจารย์สถานะส่งข้อมูลแล้วเพื่อประกอบการตรวจสอบข้อมูล
- 2. คณบดี/ผู้ตรวจสอบข้อมูลระดับส่วนงาน มีบทบาทในการตรวจสอบผลงานทางวิชาการตามข้อบังคับ มหาวิทยาลัยศรีนครินทรวิโรฒ ว่าด้วยมาตรฐานภาระงานทางวิชาการของคณาจารย์ พ.ศ. 2564 ที่ผ่าน การตรวจสอบจากระดับหน่วยงาน สามารถพิมพ์รายงาน 4 รายงาน ได้แก่ รายงานผลงานทางวิชาการ ของคณาจารย์ทุกสถานะ รายงานผลงานทางวิชาการของคณาจารย์สถานะยืนยันข้อมูลแล้ว รายงานเงิน ประจำตำแหน่ง และรายงานสรุปผลงานทางวิชาการแจกแจงรายบุคคล
- **3. ผู้บริหารมหาวิทยาลัย/คณบดี/หัวหน้าภาค** มีบทบาทในการติดตามสถิติผลงานทางวิชาการระดับ หน่วยงาน ส่วนงาน และมหาวิทยาลัย

โดยสามารถเข้าใช้งานโดยจัดทำบันทึกข้อความถึงส่วนทรัพยากรบุคคล และส่วนทรัพยากรบุคคลจัดทำบันทึก ข้อความถึงสำนักคอมพิวเตอร์เพื่อ<u>กำหนดสิทธิ์การใช้งานระดับหน่วยงานหรือส่วนงาน</u> และสามารถเข้าระบบโดยใช้ User Name (Buasri id) และ Password ของมหาวิทยาลัย

Note: การกำหนดสิทธิ์การใช้งาน สามารถกำหนดสิทธิ์ได้มากกว่า 1 คน/กลุ่มสิทธิ์ และสามารถกำหนดสิทธิ์ได้ทั้งระดับหน่วยงานและส่วนงาน

การเข้าใช้งานระบบสารสนเทศทรัพยากรบุคคล (HURIS)

- เข้าใช้งานระบบสารสนเทศทรัพยากรบุคคล (HURIS) ผ่าน Web Browser โดยระบุ URL ดังนี้ <u>http://huris.swu.ac.th</u> จะปรากฏหน้าจอดังรูปที่ 2
- 2. ระบุ User Name (Buasri id) และ Password แล้วคลิกปุ่ม Login

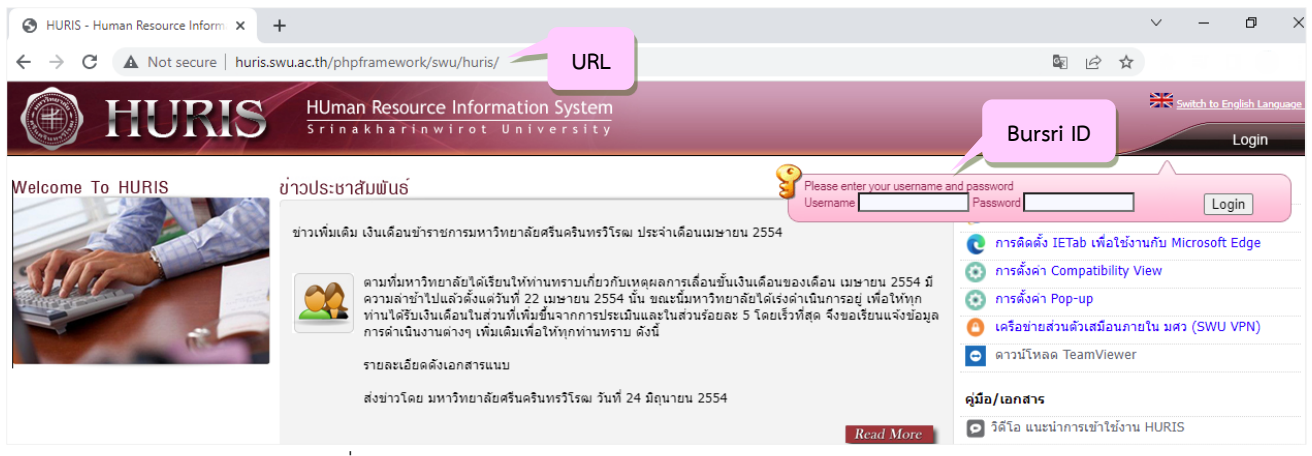

รูปที่ 2 หน้าจอการเข้าใช้งานระบบสารสนเทศทรัพยากรบุคคล (HURIS)

Note: การเข้าใช้งานระบบ HURIS เข้าใช้งานโดยเชื่อมต่อเครือข่ายภายในมหาวิทยาลัย หรือติดตั้ง VPN เพื่อเชื่อมต่อการใช้งานภายใน มหาวิทยาลัย (<u>https://cc.swu.ac.th/services/vpn</u>)

# การใช้งานหน้าจอตรวจสอบภาระงาน (ผลงานทางวิชาการ ระดับหน่วยงาน) คลิก Menu ภาระงาน ->มาตรฐานภาระงานของคณาจารย์ -> คลิก "ตรวจสอบภาระงาน (ผลงานทาง วิชาการ ระดับหน่วยงาน)" Normal Resource Information System Sinakharinwirot University Resource Information System

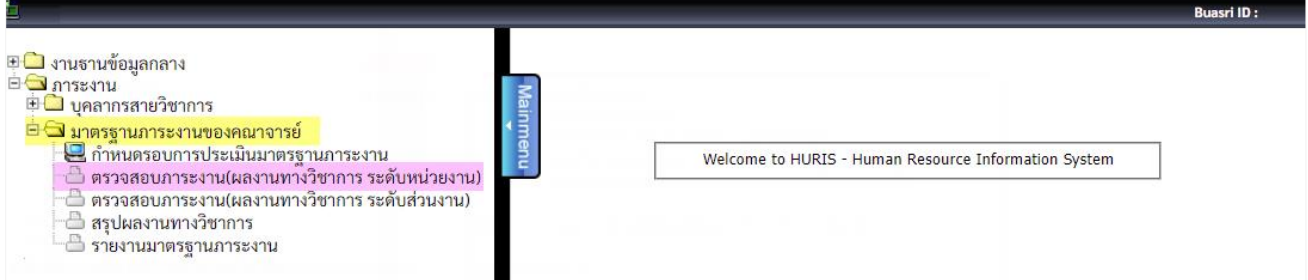

### รูปที่ 3 เมนูการเข้าใช้งานหน้าจอตรวจสอบภาระงาน (ผลงานทางวิชาการ ระดับหน่วยงาน)

|         | HUman Resource Information System                                     | Switch to English Language             |
|---------|-----------------------------------------------------------------------|----------------------------------------|
| -       | PROGRAM ID : fpsnwkl104 ตรวจสอบการะงาน(แลงานทางวิชาการ ระดับหน่วยงาน) | Buasri ID :                            |
| Mainmen | บันทึก<br>                                                            | [สถานะ:-                               |
| =       | หากมีข้อสงสัยเกี่ยวกับข้อมูลติดต่อ ส่วนทรัพยากรบุคคล โทร. 15638       | สถานะ :                                |
|         | รอบการประเมิน* : 2565 (1 ส.ค. 2564 - 30 ก.ค. 2565) 🗸                  | เกณฑ์การพิจารณาผลงานทางวิชาการคณาจารย์ |
|         | ช่วงวันที่เปิดให้ตรวจสอบผลงานทางวิชาการ : 01/05/2565 - 31/08/2565     | 🎩 ข้อบังคับมาตรฐานการะงานฯ พ.ศ. 2564   |
|         | รหัสส่วนงานจาก :                                                      | 📙 คู่มือการใช้                         |
|         | รหัสส่วนงานถึง :                                                      |                                        |
|         | เลขประจำตัวบุคลากร :                                                  | แสดงข้อมูล                             |
|         | สถานะการดำเนินการ : 🗌 อยู่ระหว่างดำเนินการ 🛛 เสร็จสิ้นการดำเนินงาน    |                                        |
|         | รูปแบบรายงาน* : -                                                     |                                        |

รูปที่ 4 หน้าจอตรวจสอบภาระงาน (ผลงานทางวิชาการ ระดับหน่วยงาน)

หน้าจอตรวจสอบภาระงาน (ผลงานทางวิชาการ ระดับหน่วยงาน) แสดง<u>เกณฑ์การพิจารณาผลงานทาง</u> <u>วิชาการคณาจารย์</u> และไฟล์<u>ข้อบังคับมหาวิทยาลัยศรีนครินทรวิโรฒ ว่าด้วยมาตรฐานภาระงานทางวิชาการของคณาจารย์ <u>พ.ศ. 2564</u> เพื่อเป็นข้อมูลประกอบการตรวจสอบผลงานทางวิชาการ หน้าจอมีฟังชันก์การทำงาน ดังนี้</u>

- ค้นหา เงื่อนไขการค้นหาได้แก่ รอบการประเมิน รหัสส่วนงาน เลขประจำตัวบุคลากร สถานะการ ดำเนินการ
- 🗢 บันทึกและส่งผลการตรวจสอบผลงานทางวิชาการ
- จพิมพ์รายงาน ผลงานทางวิชาการของคณาจารย์ทุกสถานะ และผลงานทางวิชาการของคณาจารย์ สถานะส่งข้อมูลแล้ว

## 🔎 การค้นหา

**ค้นหาผลงานทางวิชาการ** เลือกรอบการประเมิน ระบุเงื่อนไขการค้นหาเพิ่มเติม และคลิกปุ่ม **•** แดงข้อมูล หน้าจอแสดงข้อมูลตามเงื่อนไขการค้นหาและตามสิทธิ์ที่ได้รับ ผลการค้นหาแสดงรอบการประเมิน จำนวนผลงานที่ส่งแล้ว จำนวนผลงานทั้งหมด และสถานะการดำเนินการ

|       | ) HUR                         | HUman Resource Information                                 | n System<br>ersity                                             |                            | Switch to English Language      |
|-------|-------------------------------|------------------------------------------------------------|----------------------------------------------------------------|----------------------------|---------------------------------|
|       | PROGRAM ID : fpsnwkl104 ตรวจส | เอบการะงาน(ผลงานทางวิชาการ ระดับหน่วยงาน)                  |                                                                |                            | Buasri ID :                     |
|       | บันทึก                        |                                                            |                                                                |                            |                                 |
| Mainn | 🗄 🛃 บันทึก 🗙 ยกเลิก           | 🛃 พิมพ์                                                    |                                                                |                            | สถานะ: ค้นหา                    |
| nenu  | เงื่อนไข                      |                                                            |                                                                |                            | <b>_</b>                        |
|       | หากมีข้อสงสัยเกี่ยวกับข้อมูลผ | ดิดต่อ ส่วนทรัพยากรบุคคล โทร. 15638                        | -                                                              | สถานะ : เปิ                | าให้บันทึกข้อมูล                |
|       |                               | รอบการประเมิน* : 2565 (1 ส.ค. 256                          | 4 - 30 ก.ค. 2565) 🗸 🚺                                          | <u>เกณฑ์การพิจารณ</u>      | าผลงานทางวิชาการคณาจารย์        |
|       | <b></b>                       | งวันที่เปิดให้ตรวจสอบผลงานทางวิชาการ : 01/05/2565 - 31/    | /08/2565                                                       | <mark>18 ข้อบังคับม</mark> | <u>าตรฐานภาระงานฯ พ.ศ. 2564</u> |
|       |                               | รหัสส่วนงานจาก : 📃 🛄                                       |                                                                |                            | 📙 <u>คู่มือการใช้</u>           |
|       |                               | รหัสส่วนงานถึง :                                           |                                                                |                            |                                 |
|       |                               | เลขประจำตัวบุคลากร :                                       |                                                                | 🔍 แสดงข้อมูล 🛛 📿           |                                 |
|       |                               | สถานะการดำเนินการ : 🗌 อยู่ระหว่างดำเห                      | นินการ 🗆 เสร็จสิ้นการดำเนินงาน                                 |                            |                                 |
|       |                               | 🗖 รูปแบบรายงาน                                             | *:                                                             |                            |                                 |
|       |                               | <ul> <li>ผลงานทางวิ</li> <li>ผลงานทางวิ</li> </ul>         | ชาการของคณาจารย์ทุกสถานะ<br>ชาการของคณาจารย์สถานะส่งข้อมูลแล้ว |                            |                                 |
|       | หน่วยงาน                      | รายละเอียด                                                 |                                                                |                            |                                 |
|       | หมายเหตุ: คณาจารย์ หมายคา     | วามว่า ผู้ปฏิบัติงานในมหาวิทยาลัยสายวิชาการ ที่ดำรงตำแหน่ง | อาจารย์ ผู้ช่วยศาสตราจารย์ รองศาสตราจารย์ ศาสต                 | ราจารย์                    |                                 |
|       | รอบการประเมิน                 | ชื่อหน่วยงาน                                               | จำนวนผลงานที่ส่งแล้ว /<br>จำนวนผลงานทั้งหมด                    | สถานะการดำเนินการ          | การดำเนินการ                    |
|       | 2565                          | XXX - ภาควิชาXXXXXXXXXXXXXXXXXXXXXXXXXXXXXXXXXXXX          | <u>1/2</u>                                                     | อยู่ระหว่างดำเนินการ       | รายละเอียด                      |
|       | 2565                          | XXX - ภาควิชาXXXXXXXXXXXXXXXXXXXXXXXXXXXXXXXXXXXX          | <u>1/1</u>                                                     | อยู่ระหว่างดำเนินการ       | รายละเอียด                      |
|       | ทั้งหมด 2 รายการ              |                                                            |                                                                |                            | 🛛 🖉 1 จาก 1 🕨 🕅                 |

รูปที่ 5 การค้นหาและผลการค้นหาของหน้าจอตรวจสอบภาระงาน (ผลงานทางวิชาการ ระดับหน่วยงาน)

Note: วันที่ปัจจุบันอยู่ในช่วงวันที่เปิดให้ตรวจสอบผลงานทางวิชาการ แสดงสถานะ "**เปิดให้บันทึกข้อมูล"** สามารถบันทึกผลการตรวจสอบได้ วันที่ปัจจุบันไม่อยู่ในช่วงวันที่เปิดให้ตรวจสอบผลงานทางวิชาการ แสดงสถานะ **"ไม่อยู่ในช่วงเปิดให้บันทึกข้อมูล"** ไม่สามารถบันทึกผล การตรวจสอบได้

คลิกตัวเลขคอลัมน์ **"จำนวนผลงานที่ส่งแล้ว/จำนวนผลงานทั้งหมด"** ดังรูปที่ 6 หมายเลข 1 เพื่อดูสถานะการ ดำเนินการของหน่วยงาน

| Mainmo               | บันทึก<br>🛃 บันทึก 🗙 ยกเลิก                                                      | 🛃 พิมพ์                                       |                                                                                  |                 |                       |                                             |           |                | สถานะ: ค้นหา       |
|----------------------|----------------------------------------------------------------------------------|-----------------------------------------------|----------------------------------------------------------------------------------|-----------------|-----------------------|---------------------------------------------|-----------|----------------|--------------------|
|                      |                                                                                  |                                               |                                                                                  | 51              | อบกาฯ                 | รประเมิน 2565                               |           |                | Î                  |
|                      | จำ<br>จำ                                                                         | านวนผลงา<br>านวนผลงา                          | หน่วย<br>นที่พิจารณาโดยหน่วยงานแล้ว<br>นที่พิจารณาโดยส่วนงานแล้ว                 | เงาน:<br>1<br>0 | XXX -<br>ชิ้น<br>ชิ้น | ภาควิชาXXXXXXXXXXXXXXXXXXXXXXXXXXXXXXXXXXXX | 2<br>IA 1 | ชิ้น<br>ชิ้น   |                    |
| หมาย<br>หมาย<br>หมาย | เหตุ: ข้อมูลสีดำ หมายถึ<br>เหตุ: ข้อมูลสีเขียว หมาย<br>เหตุ: ข้อมูลสีน้ำเงิน หมา | ไง ชิ้นงานที่<br>ยถึง ชิ้นงาน<br>ายถึง ชิ้นงา | ร่อการพิจารณาจากหน่วยงาน<br>เท็หน่วยงานส่งแล้ว<br>เนที่ใด้รับการพิจารณาโดยส่วนงา | นแล้ว           |                       |                                             |           |                |                    |
| ลำดั                 | บ เจ้าของผลง                                                                     | าน                                            | กลุ่มประเภทผลงาน                                                                 | ı               |                       | ชื่อผลงาน                                   | I         |                |                    |
| 1                    | SPI.XXXXX XXXXX                                                                  |                                               | ผลงานวิจัยที่ได้รับการเผยแพร่ร<br>หรือนานาชาติ                                   | ะดับช           | าติ                   | <b>บทความวิจัย:</b> ผลงานทดสอบ (ระดับชาติ)  |           |                |                    |
| 2                    | SPI.XXXXX XXXXX                                                                  |                                               | ตำราหรือหนังสือ                                                                  |                 |                       | <b>ตำรา:</b> ตำราทางวิชาการ                 |           |                | -                  |
|                      |                                                                                  |                                               |                                                                                  |                 |                       |                                             |           |                | //<br><u>Close</u> |
|                      | รอบการประเมิน                                                                    |                                               | ชื่อหน่วยงาน                                                                     |                 |                       | จำนวนผลงานที่ส่งแล้ว /<br>จำนวนผลงานทั้งหมด | สถานะเ    | าารดำเนินการ   | การดำเนินการ       |
|                      | 2565                                                                             | XXX - л                                       | าควิชา)000000000000000000000000000000000000                                      |                 |                       | 1/2 1                                       | อยู่ระง   | หว่างดำเนินการ | รายละเอียด         |
|                      |                                                                                  | รูป                                           | ที่ 6 Popup รายละเ                                                               | อียด            | าผลง                  | งานทางวิชาการทั้งหมดของห                    | เน่วยง    | าน             |                    |

### 🧭 การบันทึกผลการตรวจสอบ

**บันทึกผลการตรวจสอบผลงานทางวิชาการ** คลิกปุ่ม <sup>รษณะเอือด</sup> ข้อมูลแสดงผลที่ Tab "รายละเอียด" หน้าจอแสดงรายละเอียดผลงานเป็นรายบุคคลตามหน่วยงานที่เลือก ดังรูปที่ 7

|          | H                        | IIPIS                                                                                                    | HUman Resource Information                                                      | System                                       | 1                 | Switch to English Language |
|----------|--------------------------|----------------------------------------------------------------------------------------------------|---------------------------------------------------------------------------------|----------------------------------------------|-------------------|----------------------------|
| y        | 11                       |                                                                                                    | Srinakharinwirot Unive                                                          | ersity                                       |                   | Logout Help                |
| PROGRAM  | I ID : fpsn              | wki104 ครวจสอบการะงาน(ผลงา                                                                                                    | นทางวิชาการ ระดับหน่วยงาน)                                                      |                                              |                   | Buasri ID :                |
| : 🛃 บั   | <b>บันทึก</b><br>นฑึก] ว | 🗙 ยกเลิก 🦪 ดิมท์                                                                                                    |                                                                                 |                                              |                   | สถานะ: แก้ไข               |
| หากมีข้อ | อสงสัยเกี่               | ี่ยวกับข้อมูลติดต่อ ส่วนทรัพเ                                                                                                    | ยากรบุคคล โทร. 15638                                                            |                                              | สถานะ : เปิดให้บั | ันทึกข้อมูล                |
|          |                          | รอบการประ                                                                                                    | เมิน* : 2565 (1 ส.ค. 2564 - 30 ก.ค. 2565) 🗸                                     | <u> </u>                                     | าณฑ์การพิจารณาผลง | านทางวิชาการคณาจารย์       |
| ช่ว      | งวันที่เปิ               | lดให้ตรวจสอบผลงานทางวิช                                                                                                    | าการ : 01/05/2565 - 31/08/2565                                                  |                                              | 📕 ข้อบังคับมาตรฐ  | านภาระงานฯ พ.ศ. 2564       |
|          |                          | รหัสส่วนงา<br>รหัสส่วนง<br>เลขประจำตัวบุค<br>สถานะการดำเนิ                                                                                                    | นจาก :                                                                          | เรคำเนินงาน<br>เกสถานะ<br>เกานะส่งข้อมูลแล้ว | แสดงข้อมูล        | ■ คู่มือการใช้             |
|          | หน่วยงา                  | าน รายล                                                                                                    | ะเอียด 1                                                                        |                                              |                   |                            |
| 1500     | **                       |                                                                                                    | 50000000000000                                                                  | 30310011000                                  |                   | <b>≑</b>                   |
|          | 1                        | เจ้าของผลงาน: ผศ.XXX<br>ชื่อผลงาน: 650015 - บท<br>ประเภทผลงาน: บทความ<br>ระดับการนำเสนอ: ระดับ<br>ประเภทการเผยแพร่: -<br>ฐานข้อมูล: -<br>รายการอ้างอิง:<br>เอกสารที่เกี่ยวข้อง:<br>หมายเหตุจากผู้ประเมิน: | ารถึงของพัฒนา<br>(X XXXX (ผู้ช่วยศาสตราจารย์)<br>ความปี 65<br>วิจัย<br>มานาขาตี | NH 10197                                     |                   | ส่งข้อมูล                  |
|          | 2                        | เจ้าของผลงาน: รศ. XXXX<br>ชื่อผลงาน: 650012 - บท                                                                                                    | XX XXXXXXXX (รองศาสตราจารย์)<br>ความเรื่อง<br>วิฉัย                             |                                              |                   | ส่งข้อมูล                  |
|          |                          | บระเภทผลงาน: บทศวาม<br>ระดับการนำเสนอ: ระดับ<br>ประเภทการเผยแพร่: -<br>ฐานข้อมูล: -<br>รายการอ้างอิง:<br>เอกสารที่เกี่ยวข้อง:<br>หมายเหตุจากผู้ประเมิน:                                                   | นานาขาติ<br>                                                                    |                                              |                   | วนทลง<br>31/05/2565        |

รูปที่ 7 หน้าจอบันทึกผลการตรวจสอบผลงานทางวิชาการระดับหน่วยงาน

หน่วยงานตรวจสอบรายละเอียดจาก หัวข้อรายละเอียดผลงาน ได้แก่ เจ้าของผลงาน ชื่อผลงาน ประเภท ผลงาน ระดับการนำเสนอ ประเภทการเผยแพร่ ฐานข้อมูล รายการอ้างอิง และไฟล์เอกสารที่เกี่ยวข้อง กรณีส่งข้อมูล กลับจากหน้าจอตรวจสอบภาระงาน (ผลงานทางวิชาการ ระดับส่วนงาน) หากมีข้อคิดเห็นเพิ่มเติมจากส่วนงานจะแสดง ที่หัวข้อ "หมายเหตุจากผู้ประเมิน"

```
Note: - ผลงานประเภท <u>บทความวิจัย</u> ต้องระบุ "ระดับชาติ" หรือ "ระดับนานาชาติ"
```

- สถานะ "แก้ไข" บันทึกข้อมูลได้ สถานะ "ค้นหา" หรือ "-" มีการส่งข้อมูลไปยังหน้าจอส่วนงานแล้ว หรือไม่อยู่ในช่วงให้บันทึก
   ข้อมูล ไม่สามารถแก้ไขข้อมูลได้
- บันทึกผลการพิจารณาไว้ก่อน และคลิกส่งข้อมูลภายหลังได้

การบันทึกผลการพิจารณา คลิกเลือก Z หน้ารายการที่ผ่านการพิจารณา พิมพ์ความคิดเห็นเพิ่มเติม ได้ที่ช่องหมายเหตุ และคลิกปุ่ม Imm หน้าจอแสดง Popup 2001 : การทำงานเรียบร้อย

| -    | PROGRAM   | M ID : fpsnw                                        | kl104 ตรวจสอบภาระงาน(ผล <u>งานทางวิ</u> ง                                                                                                    | ชาการ ระดับหน่วยงาน)                 |                         |                            | Buasri ID :                    |
|------|-----------|-----------------------------------------------------|----------------------------------------------------------------------------------------------------|--------------------------------------|-------------------------|----------------------------|--------------------------------|
| 7    |           | <b>บันทึก</b><br><sub>โยสือ</sub> ไม <sub>่</sub> ¥ | ແລເລີດ                                                                                                    |                                      |                         |                            | <b>40318</b> · 10              |
| unme |           |                                                     |                                                                                                    |                                      |                         |                            | 551160 . MILO                  |
| B    | เงอนเข    |                                                     |                                                                                                    |                                      |                         |                            |                                |
|      | ์ หากมีข้ | อสงสัยเกีย                                          | วกับข้อมูลติดต่อ ส่วนทรัพยากรบุ                                                                                                    | คคล โทร. 15638                       |                         | สถานะ : <mark>เปิดใ</mark> | ห้บันทึกข้อมูล                 |
|      |           |                                                     | รอบการประเมิน* :                                                                                                    | 2565 (1 ส.ค. 2564 - 30 ก.ค. 256      | i5) <b>~</b>            | <u>เกณฑ์การพิจารณา</u> ะ   | <u>เลงานทางวิชาการคณาจารย์</u> |
|      | ข่า       | วงวันที่เปิด                                        | ให้ตรวจสอบผลงานทางวิชาการ :                                                                                                    | 01/05/2565 - 31/08/2565              |                         | 🔑 <u>ข้อบังคับมา</u> ต     | <u>เรฐานภาระงานฯ พ.ศ. 2564</u> |
|      |           |                                                     | รหัสส่วนงานจาก :                                                                                                    |                                      |                         |                            | <u> ) คู่มือการใช้</u>         |
|      |           |                                                     | รหัสส่วนงานถึง :                                                                                                    |                                      |                         |                            |                                |
|      |           |                                                     | เลขประจำตัวบุคลากร :                                                                                                    |                                      |                         | 🔍 แสดงข้อมูล               |                                |
|      |           |                                                     | สถานะการดำเนินการ :                                                                                                    | 🗆 อยู่ระหว่างดำเนินการ 🛛 เสร็        | จสิ้นการดำเนินงาน       |                            |                                |
|      |           |                                                     |                                                                                                    | รูปแบบรายงาน* :                      |                         |                            |                                |
|      |           |                                                     |                                                                                                    | 🔘 ผลงานทางวิชาการของคณา              | จารย์ทุกสถานะ           |                            |                                |
|      |           |                                                     |                                                                                                    | 🔾 ผลงานทางวิชาการของคณา              | จารย์สถานะส่งข้อมูลแล้ว |                            |                                |
|      |           | หน่วยงาเ                                            | รายละเอียด                                                                                                    |                                      |                         |                            |                                |
|      |           |                                                     |                                                                                                    |                                      |                         |                            | ₹                              |
|      | เลือก     | #                                                   | ~                                                                                                    | รายละเอียดผลงาน                      | หมายเหตุ                |                            | ส่งข้อมูล                      |
|      | •         | 1                                                   | เจ้าของผลงาน: ผศ.XXXX XX)<br>ชื่อผลงาน: 650015 - บทความบี<br>ประเภทผลงาน: บทความบิจัย<br>ระดับการนำเสนอ: ระดับนานาจ<br>ประเภทการเผยแพร่: -<br>ฐานข้อมูล: - | (X (ผู้ช่วยศาสตราจารย์)<br>65<br>าตี | 2                       |                            | ส่งข้อมูล                      |

รูปที่ 8 ตัวอย่างการบันทึกผลการพิจารณาผลงานทางวิชาการระดับหน่วยงาน

### อาการแก้ไขข้อมูลรายละเอียดผลงานทางวิชาการ มี 2 วิธี คือ

วิธีที่ 1 แจ้งเจ้าของผลงานให้แก้ไขข้อมูล

วิธีที่ 2 หน่วยงานระบุรายละเอียดที่ต้องการให้ตรวจสอบเพิ่มเติมและให้เจ้าของผลงานแก้ไข โดย คลิกเลือก ชน้ารายการที่ต้องการ ระบุรายละเอียดที่ต้องการให้ตรวจสอบ คลิกปุ่ม 💷 🕬 หน้าจอแสดง Popup 2001 : การทำงาน

| a     | ิย   | ົ                | ิย  |               | 2 2  | 24   | 5    | ิย       | ର୍ବର         | ิย    | 9           | 9      | a                 | ิย    |          | 9       | 9      | ິ     | id   | _ |
|-------|------|------------------|-----|---------------|------|------|------|----------|--------------|-------|-------------|--------|-------------------|-------|----------|---------|--------|-------|------|---|
| 15619 | เรลย | และแฉงเ          | ลาจ | ເລ.າຍເລ.າາາ ເ | 1981 | ากโจ | 1 6  | ຈະເຈເ ລດ | <u>ລວວ (</u> | ഴുത്ര | าลสลาแพ     | 911699 | ມລະມາສຸດ.າາກາ     | หมาฉล | การชุงาง | 119/191 | ເພາ    | ଭଏଙ୍କ | 19/1 | 7 |
| 690 L | 1900 | 666 I @ 66 U N 6 | 010 | IO AMPLA LIR  | 611  | ытри | ј БР | 1000     | 1 9 191 1 19 | VIVIO | 9.0010.0010 | PIPLIC | N JO PPP IN N N N |       | 91196/11 | 391191  | PL 191 | VINAU | 1.1  | 1 |
|       |      |                  |     |               |      |      |      |          |              |       |             |        |                   |       |          |         |        | ÷Ū    |      |   |

| PROGRAM II | D : fpsnwkl10        | 3 บันทึกการะ-              | งานเพิ่มเติม                 |                                                                                                    |                                                                                                    |                      |                                                                  |                                     | Buash ID : |
|------------|----------------------|----------------------------|------------------------------|----------------------------------------------------------------------------------------------------|----------------------------------------------------------------------------------------------------|----------------------|------------------------------------------------------------------|-------------------------------------|------------|
| = ລນ       | บันทึก               | ้าง                        | ค้นหา                        |                                                                                                    |                                                                                                    |                      |                                                                  | [                                   | สถานะ: ค้น |
| งือนไข     |                      |                            |                              |                                                                                                    |                                                                                                    |                      |                                                                  |                                     |            |
|            |                      |                            |                              | เลซที่ปฏิบัติ<br>เลซประจำตัวบุคส<br>ชื่อ-ชื่อกลาง-นาม<br>ช่วงวันที่ปฏิบัติ<br>ประเภทผส<br>ปี พ.ศ. ที่เผยแพร่ผส | ง่าน :<br>ภากร : [7xxxxx<br>สกุล :]<br>ง่าน : [เลือก]<br>๔ ใช้ประเมินคุณภาพการศึกษาแล<br>งาน :                  |                      | <b>▼</b><br>∵sé                                                  |                                     |            |
|            |                      |                            |                              | รหัสหน่วยงาน                                                                                                   | เจาก :                                                                                                    |                      |                                                                  |                                     |            |
| หมายเหต    | สีเทา หมา            | ยถึง ข้อมลม                | าาระงานเพิ่มเติมที่ส่งคณะกรร | รมการเรียบร้อยแล้ว                                                                                             |                                                                                                    |                      |                                                                  |                                     |            |
|            | เลขที่<br>ปฏิบัติงาน | เลข<br>ประจำตัว<br>บุคลากร | ชื่อ-นามสกุล                 | เรื่อง                                                                                                    | รายละเอียดผลงาน                                                                                                 | ช่วงวันที่ปฏิบัติงาน | ใช้ประเมินคุณภาพ<br>การศึกษาและ<br>มาตรฐานภาระงาน<br>ของคณาจารย์ | เดือน / ปี พ.ศ. ที่<br>เผยแพร่ผลงาน | รายละเ     |
|            | 6XXXXX               | 7xxxxx                     | XXXXX XXXX                   | XXXXXXXX                                                                                                    | ประเภทผลงาน: บทความวิจัย<br>ประเภทการเผยแพร่: วารสาร<br>ระดับการนำเสนอ: ระดับนานาชาติ<br>รามข้อมอ: ตามประกร อพอ |                      | 1  ความเห็นจากหน่วย                                              | กรกฎ <mark>าคม</mark> 2565          | รายละเ     |

รูปที่ 9 ตัวอย่างความคิดเห็นจากหน่วยงานแสดงที่หน้าจอภาระงานเพิ่มเติม

🗢 การยกเลิกข้อมูลที่เคยเลือก ไม่คลิกเลือก 🗆 หน้ารายการที่ต้องการยกเลิก และคลิกปุ่ม 🖬 🕬

หน้าจอแสดง Popup 2001 : การทำงานเรียบร้อย

# การส่งข้อมูลผลการตรวจสอบ

### **การส่งข้อมูลหน้าจอตรวจสอบภาระงาน (ผลงานทางวิชาการ ระดับหน่วยงาน)** มี 2 กรณี คือ

กรณีที่ 1 ผลงานที่บันทึกผลการตรวจสอบไว้แล้ว คลิกปุ่ม <sup>สงข้อมูล</sup> หน้าจอแสดง Popup 1010 : กรุณา ยืนยันการส่งข้อมูล คลิก OK หน้าจอโหลดข้อมูลใหม่ และแสดงวันที่ส่งข้อมูล ดังรูปที่ 10

กรณีที่ 2 ผลงานที่ยังไม่บันทึกผลการตรวจสอบ คลิกเลือก 🗹 หน้ารายการที่ต้องการส่งข้อมูล คลิกปุ่ม 🛛 🗖 🖓 หน้าจอแสดง Popup 1010 : กรุณายืนยันการส่งข้อมูล คลิก OK หน้าจอโหลดข้อมูลใหม่ และแสดงวันที่ส่งข้อมูล ดังรูปที่ 10

|       |          | บนทก          |                                                                            |                                                                                                    |                                               |                                                     |                        |                                          |         |                            |                             |              |
|-------|----------|---------------|----------------------------------------------------------------------------|----------------------------------------------------------------------------------------------------|-----------------------------------------------|-----------------------------------------------------|------------------------|------------------------------------------|---------|----------------------------|-----------------------------|--------------|
| Mair  | : 🛃 ບັ   | มันทึก 🗙 :    | ยกเลิก                                                                     | 🛃 พิมพ์                                                                                            |                                               |                                                     |                        |                                          |         |                            | สถานะ: แ                    | ก้ไข         |
| Imenu | เงื่อนไข |               |                                                                            |                                                                                                    |                                               |                                                     |                        |                                          |         |                            |                             |              |
|       | หากมีข้อ | อสงสัยเกี่ยว  | กับข้อมูลติ                                                                | เดต่อ ส่วนทรัพ                                                                                     | ยากรบุคคล                                     | าโทร. 15638                                         |                        |                                          |         | สถานะ : <mark>เปิดใ</mark> | ห้บันทึกข้อมูล              |              |
|       |          |               |                                                                            | รอบการประ                                                                                          | เมิน* : 25                                    | 565 (1 ส.ค. 2564 -                                  | 30 ก.ค. 256            | 5) 🗸                                     |         | <u>เกณฑ์การพิจารณา</u> ะ   | เลงานทางวิชาการคณาจ         | <u>มารย์</u> |
|       | ช่ว      | วงวันที่เปิดใ | ห้ตรวจสอเ                                                                  | บผลงานทางวิจ                                                                                       | ภาการ : <b>01</b>                             | /05/2565 - 31/08/                                   | /2565                  |                                          |         | 😕 <u>ข้อบังคับมา</u> ต     | <u>ารฐานภาระงานฯ พ.ศ. 2</u> | 564          |
|       |          |               |                                                                            | รหัสส่วนงา                                                                                         | นจาก :                                        |                                                     |                        |                                          |         |                            | 🔎 <u>คู่มือก</u>            | ารใช้        |
|       |          |               |                                                                            | รหัสส่วนง                                                                                          | านถึง :                                       |                                                     |                        |                                          |         |                            |                             |              |
|       |          |               | เส                                                                         | เขประจำตัวบุค                                                                                      | ลากร :                                        |                                                     |                        |                                          |         | 🔍 แสดงข้อมูล               |                             |              |
|       |          |               | ส                                                                          | ถานะการดำเนิ                                                                                       | นการ : 🗌                                      | อยู่ระหว่างดำเนินก                                  | กร 🗆 เสร็จ             | จสิ้นการดำเนินงาน                        |         |                            |                             |              |
|       |          |               |                                                                            |                                                                                                    |                                               | รูปแบบรายงาน* : -<br>ผลงานทางวิชาเ<br>ผลงานทางวิชาเ | การของคณา<br>การของคณา | จารย์ทุกสถานะ<br>จารย์สถานะส่งข้อมูลแล้ว |         |                            |                             |              |
|       |          | หน่วยงาน      |                                                                            | รายส                                                                                               | ะเอียด                                        |                                                     |                        |                                          |         |                            |                             |              |
|       |          |               |                                                                            |                                                                                                    |                                               | _                                                   |                        |                                          |         |                            |                             |              |
|       | เลือก    | #             |                                                                            |                                                                                                    |                                               | รายละเอียดผ                                         | ลงาน                   | หม                                       | มายเหตุ |                            | ส่งข้อมูล                   |              |
|       |          | 1             | เจ้าของผล<br>ชื่อผลงาน:<br>ประเภทผล<br>ระดับการน์<br>ประเภทกา<br>ธานข้อมล: | งาน: ผศ.XXX)<br>: 650015 - บท<br>เงาน: บทความ<br>เ <sup>2</sup> เสนอ: ระดับ<br>เรเผยแพร่: -<br>: - | KX XXXX ()<br>ความปี 65<br>เวิจัย<br>นานาชาติ | ผู้ช่วยศาสตราจารย์                                  | )                      | 2                                        |         | li.                        | ส่งข้อมูล 3                 |              |

### รูปที่ 10 การเลือกผลงานทางวิชาการเพื่อส่งข้อมูลไปยังส่วนงาน

| Mainn |          | <b>บันทึก</b><br>นทึก 🗙 ย         | กเลิก 📑 พิมพ์                                                                                                    |                                                                  |                            |                          | สถานะ: แก้ไข                           |
|-------|----------|-----------------------------------|----------------------------------------------------------------------------------------------------|------------------------------------------------------------------|----------------------------|--------------------------|----------------------------------------|
| lenu  | เงื่อนไข |                                   |                                                                                                    |                                                                  |                            |                          |                                        |
|       | หากมีข้อ | อสงสัยเกี่ยวก้                    | ับข้อมูลติดต่อ ส่วนทรัพยากรบุค                                                                                                    | เคล โทร. 15638                                                   |                            | สถานะ : เปิดใ            | ห้บันทึกข้อมูล                         |
|       |          |                                   | รอบการประเมิน* :                                                                                                    | 2565 (1 ส.ค. 2564 - 30 ก.ค.                                      | 2565) 🗸                    | <u>เกณฑ์การพิจารณา</u> เ | <u>ผลงานทางวิชาการคณาจารย์</u>         |
|       | ช่ว      | งวันที่เปิดให้                    | ์ตรวจสอบผลงานทางวิชาการ :                                                                                                    | 01/05/2565 - 31/08/2565                                          |                            | 😕 ข้อบังคับมาเ           | <u>ุทรฐานภาระงานฯ พ.ศ. 2564</u>        |
|       |          |                                   | รหัสส่วนงานจาก :                                                                                                    |                                                                  |                            |                          | 📙 คู่มือการใช้                         |
|       |          |                                   | รหัสส่วนงานถึง                                                                                                    |                                                                  |                            |                          |                                        |
|       |          |                                   | v                                                                                                    |                                                                  |                            | <b>y</b>                 |                                        |
|       |          |                                   | เลขบระจาตวบุคลากร :                                                                                                    |                                                                  |                            | 🔍 แสดงขอมูล              |                                        |
|       |          |                                   | สถานะการด้า <mark>เน็นการ</mark> :                                                                                                    | 🗋 อยู่ระหว่างดำเนินการ 🗋                                         | เสร็จสินการดำเนินงาน       |                          |                                        |
|       |          |                                   |                                                                                                    | <ul> <li>รูปแบบรายงาน* :</li> <li>ผลงานทางวิชาการของค</li> </ul> | าณาจารย์ทุกสถานะ           |                          | ]                                      |
|       |          |                                   |                                                                                                    | O ผลงานทางวิชาการของค                                            | าณาจารย์สถานะส่งข้อมูลแล้ว |                          |                                        |
|       |          | หน่วยงาน                          | รายละเอียด                                                                                                    |                                                                  |                            |                          |                                        |
|       | 9        |                                   |                                                                                                    |                                                                  |                            |                          |                                        |
|       | เลือก    | #                                 |                                                                                                    | รายละเอียดผลงาน                                                  | หมายเหตุ                   |                          | ส่งข้อมูล                              |
|       | 4        | 1 เรื่<br>ซึ่<br>ป<br>ร<br>บ<br>ฐ | ว้าของผลงาน: ผค.XXXXX XXX<br>อผลงาน: 650015 - บทความปี<br>ระเภทผลงาน: บทความวิจัย<br>ะดับการนำเสนอ: ระดับนานาชา<br>ระเภทการเผยแพร่: -<br>านข้อมูล: - | < (ผู้ช่วยศาสตราจารย์)<br>65<br>ฟี                               |                            |                          | ส่งข้อมูล<br>วันที่ส่ง<br>17/06/2565 5 |

### รูปที่ 11 ผลลัพธ์ภายหลังคลิกปุ่มส่งข้อมูลผลงานทางวิชาการไปยังส่วนงาน

Note: เมื่อส่งข้อมูลแล้วจะไม่สามารถแก้ไขข้อมูลได้ หากต้องการแก้ไขให้แจ้งส่วนงานเพื่อส่งข้อมูลกลับ

# 🗊 การพิมพ์รายงาน

### หน้าจอตรวจสอบภาระงาน (ผลงานทางวิชาการ ระดับหน่วยงาน) มี 2 รายงาน คือ

🗢 รายงานผลงานทางวิชาการของคณาจารย์ทุกสถานะ แสดงข้อมูลที่อยู่ระหว่างตรวจสอบและส่งข้อมูลไปยังส่วนงานแล้ว

🗢 รายงานผลงานทางวิชาการของคณาจารย์สถานะส่งข้อมูลแล้ว แสดงข้อมูลที่ส่งข้อมูลไปยังส่วนงานแล้ว

การพิมพ์รายงาน เลือกรอบการประเมิน ระบุเงื่อนไขการค้นหาเพิ่มเติม เลือกรูปแบบรายงานที่ต้องการพิมพ์ คลิกปุ่ม 💽 แลงข้อมูล หน้าจอแสดงข้อมูลตามเงื่อนไขการค้นหา คลิกปุ่ม 🎯 🕬 จะแสดงรายงานดังรูปที่ 13

|                                | <b>DIC</b> HUman Resource Information                                                           | System                                                     |                                                  | Switch to English Language                       |
|--------------------------------|-------------------------------------------------------------------------------------------------|------------------------------------------------------------|--------------------------------------------------|--------------------------------------------------|
|                                | Srinakharinwirot Univ                                                                           | ersity                                                     |                                                  | Logout Help                                      |
| PROGRAM ID : fpsnwkl104 ตรวง   | ั<br>จสอบการะงาน(ผลงานทางวิชาการ ระดับหน่วยงาน)                                                 |                                                            |                                                  | Buasri ID :                                      |
| บันทึก<br>Mainmenu<br>เงื่อนไข | ( 🗟 Rumí ) 4                                                                                    |                                                            |                                                  | สถานะ: ค้นหา)<br>▲                               |
| หากมีข้อสงสัยเกี่ยวกับข้อมู    | ลติดต่อ ส่วนทรีพยากรบุคคล ไทร. 15638                                                            |                                                            | สถานะ: เปิด                                      | าให้บันทึกข้อมูล                                 |
|                                | รอบการบระเมน* : 2565 (1 ส.ค. 2564<br>ใจเจ้าเพิ่มใจให้พระวอสอบแองอนของอิสวออร - 01/05/2565 - 21/ | 4 - 30 n.e. 2565) ▼                                        | <u>เกณฑการพจารณ</u><br><b>ค</b> ี่ ชั่วเงินจับเห | <u>าผลงานทางวชาการคณาจารย</u>                    |
| ×                              | รหัสส่วนงานจาก :                                                                                | 08/2000                                                    |                                                  | <u>าตรฐานมาระงานๆ พ.ศ. 2564</u><br>🎩 ค่มือการใช้ |
|                                | รหัสส่วนงานถึง :                                                                                |                                                            |                                                  |                                                  |
|                                | เลขประจำตัวบุคลากร :                                                                            |                                                            | 📃 🔍 แสดงข้อมูล 📿                                 |                                                  |
|                                | สถานะการดำเนินการ : 🗌 อยู่ระหว่างดำเนิ                                                          | นการ 🗆 เสร็จสิ้นการดำเนินงาน                               |                                                  |                                                  |
|                                | - รูปแบบรายงาน*<br>() ผลงานทางวิร<br>() มาวงานทางวิร                                            | :<br>ชาการของคณาจารย์ทุกสถานะ <br>ชาววะของคณาจารย์ทุกสถานะ |                                                  |                                                  |
| หน่วยงาน                       | รายละเอียด                                                                                      | ม แบบของพระ เขาออก แระถงขอพู้ถะเถา                         |                                                  |                                                  |
| หมายเหตุ: คณาจารย์ หมายเ       | ความว่า ผู้ปฏิบัติงานในมหาวิทยาลัยสายวิชาการ ที่ดำรงตำแหน่ง เ                                   | อาจารย์ ผู้ช่วยศาสตราจารย์ รองศาสตราจารย์ ศ                | าสตราจารย์                                       |                                                  |
| รอบการประเมิน                  | ชื่อหน่วยงาน                                                                                    | จำนวนผลงานที่ส่งแล้ว /<br>จำนวนผลงานทั้งหมด                | สถานะการดำเนินการ                                | การดำเนินการ                                     |
| 2565                           | XXX - ภาควิชาXXXXXXXXXXXXXXXXXXXXXXXXXXXXXXXXXXXX                                               | <u>4/5</u>                                                 | เสร็จสิ้นการดำเนินงาน                            | รายละเอียด                                       |
| 2565                           | XXX - ภาควิชาXXXXXXXXXXXXXXXXXXXXXXXXXXXXXXXXXXXX                                               | <u>1/1</u>                                                 | อยู่ระหว่างดำเนินการ                             | รายละเอียด                                       |
| ทั้งหมด 2 รายการ               |                                                                                                 |                                                            |                                                  | N 🛛 1 จาก 1 🕨 🕅                                  |

### รูปที่ 12 หน้าจอระบุเงื่อนไขการพิมพ์รายงาน

| ≡ | default.aspx | 1 / 1   - 100% +   🗄 🖏                                                                                                    | Ŧ                            | ÷ | : |
|---|--------------|----------------------------------------------------------------------------------------------------|------------------------------|---|---|
|   |              | ชื่อรายงาน: /panwki104_a ผลงานทางวิชาการคณาจารย์ มหาวิทยาลัยศรีนครินทรวิโรณ หน้า 1 /<br>ผู้คืมท้: รอบการประเมิน พ.ศ. 2565 วันที่พิมพ์: 08/08/2565 13.4<br>สถานะการพิจารณาข้อมูล: หน่วยงานส่งข้อมูลเ<br>หน่วยงาน: คณะXXXXXXXXXXXXXXXXXXXXXXXXXXXXXXXXXXXX | 1<br>46:10<br>แล้ว<br>ในงาน  |   |   |
|   |              | ลำดับ ชื่อเจ้าของผลงาน ประเภทผลงาน ชื่อผลงาน                                                                                                    |                              |   |   |
|   |              | 1 อ.XXXXX XXXX ผลงานวิจัยที่ได้รับการเผยแพร่ระดับชาติ 1,ผลงานทางวิชาการเรื่อง (ระดับนานาชาติ)<br>หรือนานาชาติ                                                                                                    |                              |   |   |
|   |              | 2 ผส.XXXXX XXXX<br>ก.พ.ศ. กำหนาด<br>ก.พ.ศ. กำหนด                                                                                                    | xx                           |   |   |
|   |              | 3 รศ. XXXXX XXXX ผลงานรีจัยที่ได้รับการเผยแพร่ระดับชาติ 3. XXXXXXXXXXXXXXXXXXXXXXXXXXXXXXXXXXX                                                                                                    | XX<br>นานา                   |   |   |
|   |              | 4.บทความวิจัย (ระดับนานาชาติ)                                                                                                    |                              |   |   |
|   |              | คณะ XXXXXXXXX ภาตวิชาXXXXXXXXX มีผลงานทั้งสิ้น 4<br>ผลงานที่ได้รับการติจารณาโดยหน่วยงานแล้ว 4<br>ผลงานที่หน่วยงานส่งแล้ว 4<br>ผลงานที่รอหน่วยงานพิจารณา 0                                                                                                | ชิ้น<br>ชิ้น<br>ชิ้น<br>ชิ้น |   |   |
|   |              | คณะ XXXXXXXXXX มีผลงานทั้งสิ้น 4<br>ผลงานที่ได้รับการพิจารณาแล้ว 4<br>ผลงานที่ส่งแล้ว 4<br>ผลงานที่ส่งแล้ว 4                                                                                                    | ชิ้น<br>ชิ้น<br>ชิ้น<br>ชิ้น |   |   |
|   |              |                                                                                                    | _                            |   |   |

รูปที่ 13 ตัวอย่างรายงานผลงานทางวิชาการของคณาจารย์สถานะส่งข้อมูลแล้ว

### 🔳 การใช้งานหน้าจอตรวจสอบภาระงาน (ผลงานทางวิชาการ ระดับส่วนงาน)

คลิก Menu ภาระงาน ->มาตรฐานภาระงานของคณาจารย์ -> คลิก "ตรวจสอบภาระงาน (ผลงานทาง วิชาการ ระดับส่วนงาน)"

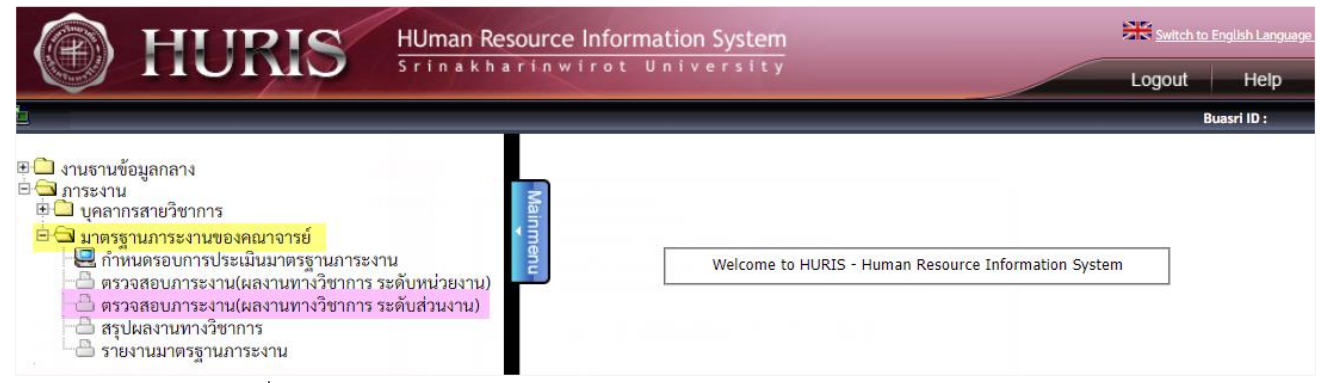

### รูปที่ 14 เมนูการเข้าใช้งานหน้าจอตรวจสอบภาระงาน (ผลงานทางวิชาการ ระดับส่วนงาน)

| HUman Resource Information System                                                                                                    | Switch to English Language                                                                                                    |
|----------------------------------------------------------------------------------------------------|----------------------------------------------------------------------------------------------------|
| PROGRAM ID : fpsnwkl105 ตรวจสอบการะงาน(ผลงานทางวิชาการ ระดับส่วนงาน)                                                                                                    | Buasri ID :                                                                                                    |
| บันทึก<br>                                                                                                    | สถานะ : -                                                                                                    |
| เงื่อนไข<br>หากมีข้อสงสัยเกี่ยวกับข้อมูลติดต่อ ส่วนทรัพยากรบุคคล โทร. 15638<br>รอบการประเมิน*: 2565 (1 ส.ค. 2564 - 30 ก.ค. 2565) ♥<br>ช่วงวันที่เปิดให้ตรวจสอบผลงานทางวิชาการ : 01/05/2565 - 31/08/2565<br>รหัสส่วนงานจาก : | สถานะ :<br><u>เกณฑ์การพิจารณาผลงานทางวิชาการคณาจารย์</u><br><u>ข้อบังคับมาตรฐานการะงานฯ พ.ศ. 2564</u><br><u>ดู่มือการใช้</u><br><u>แสดงข้อมูล</u> |

รูปที่ 15 หน้าจอตรวจสอบภาระงาน (ผลงานทางวิชาการ ระดับส่วนงาน)

หน้าจอตรวจสอบภาระงาน (ผลงานทางวิชาการ ระดับส่วนงาน) แสดง<u>เกณฑ์การพิจารณาผลงานทางวิชาการ</u> <u>คณาจารย์</u> และไฟล์<u>ข้อบังคับมหาวิทยาลัยศรีนครินทรวิโรฒ ว่าด้วยมาตรฐานภาระงานทางวิชาการของคณาจารย์ พ.ศ. 2564</u> เพื่อเป็นข้อมูลประกอบการตรวจสอบผลงานทางวิชาการ หน้าจอมีฟังชันก์การทำงาน ดังนี้

- ค้นหา เงื่อนไขการค้นหาได้แก่ รอบการประเมิน รหัสส่วนงาน เลขประจำตัวบุคลากร สถานะการดำเนินการ
- 🗢 บันทึกผลการตรวจสอบผลงานทางวิชาการ
- 🗢 ส่งข้อมูลกลับไปยังส่วนงานเพื่อพิจารณาใหม่
- 🗢 ยืนยันข้อมูลผลงานทางวิชาการประจำรอบการประเมิน
- จิพิมพ์รายงาน ผลงานทางวิชาการของคณาจารย์ทุกสถานะ และผลงานทางวิชาการของคณาจารย์ สถานะยืนยันข้อมูลแล้ว

# 🔎 การค้นหา

**ค้นหาผลงานทางวิชาการ** เลือกรอบการประเมิน ระบุเงื่อนไขการค้นหาเพิ่มเติม และคลิกปุ่ม **แลงขับเจ** หน้าจอแสดงข้อมูลตามเงื่อนไขการค้นหาและตามสิทธิ์ที่ได้รับ ผลการค้นหาแสดงรอบการประเมิน จำนวนผลงานที่พิจารณา แล้ว จำนวนผลงานทั้งหมด และสถานะการดำเนินการ

| 6    | П н                                                                                  | RIS                      | HUman Re                          | esource Information System                       |                            | <u> </u>   | vitch to English Language |  |  |  |
|------|--------------------------------------------------------------------------------------|--------------------------|-----------------------------------|--------------------------------------------------|----------------------------|------------|---------------------------|--|--|--|
|      |                                                                                      | THO I                    | Srinakh                           | arinwirot University                             |                            | Logo       | out Help                  |  |  |  |
| -    | PROGRAM ID : fpsnwkl105                                                              | ตรวจสอบการะงาน(ผลงานท    | ทางวิชาการ ระดับส                 | วนงาน)                                           |                            |            | Buasri ID :               |  |  |  |
|      | งับเพื่อ                                                                             |                          |                                   |                                                  |                            |            |                           |  |  |  |
| Ma   | 🗄 🛃 บันทึก 🔀 ยกเลิ                                                                   | ก 📑 พิมพ์                |                                   |                                                  |                            |            | สถานะ: ค้นหา              |  |  |  |
| ∎inm |                                                                                      |                          |                                   |                                                  |                            |            |                           |  |  |  |
| enu  | เงื่อนไข                                                                             |                          |                                   |                                                  |                            |            |                           |  |  |  |
|      | หากมีข้อสงสัยเกี่ยวกับข้อมูลติดต่อ ส่วนทรัพยากรบุคคล โทร. 15638 สถานะ : เปิดให้บันที |                          |                                   |                                                  |                            |            |                           |  |  |  |
|      | รอบการประเมิน* : 2565 (1 ส.ค. 2564 - 30 ก.ค. 2565) 🗸 🚺 เกณฑ์การพิจารณา:              |                          |                                   |                                                  |                            |            |                           |  |  |  |
|      | ช่วงวันที่เปิดให้ตรวจสอบผลงานทางวิชาการ : 01/05/2565 - 31/08/2565                    |                          |                                   |                                                  |                            |            |                           |  |  |  |
|      | รหัสส่วนงานจาก :                                                                     |                          |                                   |                                                  |                            |            |                           |  |  |  |
|      |                                                                                      | รหัสส่วนงานเ             | ถึง :                             |                                                  |                            |            |                           |  |  |  |
|      |                                                                                      | ເລຍາໄຮະລຳຫ້ານຄລາ         | 05.                               |                                                  |                            | 2          |                           |  |  |  |
|      |                                                                                      | สถามพอารค้าเมินอ         | 05                                |                                                  | C SERVICE OUNT             |            |                           |  |  |  |
|      |                                                                                      | สถานอการทาธนนก           | <ul> <li>เง : บอยู่ระห</li> </ul> | เวางดาเนนการ ⊔ เสรจสนการดาเนนงาน<br>รวยเวย≭      |                            |            |                           |  |  |  |
|      |                                                                                      |                          | () uas                            | างทางวิตาการตองอกเวอารย์หกสถางพ                  |                            |            |                           |  |  |  |
|      |                                                                                      |                          | 0 ผลง                             | านทางวิชาการของคณาจารย์สถานะยืนยันข้อมูลแล้      | ้ว                         |            |                           |  |  |  |
|      | *******                                                                              | 5081241                  | เอียด                             |                                                  |                            |            |                           |  |  |  |
|      | หมายเหตุ: คณาจารย์ หม                                                                | งายความว่า ผู้ปฏิบัติงาน | เออท<br>เในมหาวิทยาลัย            | ยสายวิชาการ ที่ดำรงตำแหน่ง อาจารย์ ผู้ช่วยศาสตร: | าจารย์ รองศาสตราจารย์ ศาสต | ราจารย์    |                           |  |  |  |
|      | รอบการประเมิน                                                                        |                          | ชื่อหน่วยงาน                      | จำนวนผลงานที่พิจารณาแล้ว /<br>จำนวนผลงานทั้งหมด  | สถานะการดำเนินการ          | การดำ      | แนินการ                   |  |  |  |
|      | 2565                                                                                 | XXX - ภาควิชาXXXX        | XX                                | <u>1/1</u>                                       | อยู่ระหว่างดำเนินการ       | รายละเอียด | ยืนยันข้อมูล              |  |  |  |
|      | 2565                                                                                 | XXX - ภาควิชาXXXX        | xx                                | <u>0/1</u>                                       | อยู่ระหว่างดำเนินการ       | รายละเอียด | ยืนยันข้อมูล              |  |  |  |

รูปที่ 16 การค้นหาและผลการค้นหาของหน้าจอตรวจสอบภาระงาน (ผลงานทางวิชาการ ระดับส่วนงาน)

คลิกตัวเลขคอลัมน์ **"จำนวนผลงานที่พิจารณาแล้ว/จำนวนผลงานทั้งหมด"** ดังรูปที่ 17 หมายเลข 1 เพื่อดู

สถานะการดำเนินการของส่วนงาน

|      | PROGRAM ID : fpsnwkl105 ตรวจสอบภาระง                                                                              | งาน(ผลงานทางวิชาการ ระดับส่วนงาน)                      |                                      |                      |                   | Buasri ID :  |  |  |  |  |  |
|------|----------------------------------------------------------------------------------------------------|--------------------------------------------------------|--------------------------------------|----------------------|-------------------|--------------|--|--|--|--|--|
|      | บันทึก                                                                                                    |                                                        |                                      |                      |                   |              |  |  |  |  |  |
| Mai  | 🗄 🛃 บันทึก 🗙 ยกเลิก 🛛 🛃 พิมา                                                                                      | ń                                                      |                                      |                      |                   | สถานะ: ค้นหา |  |  |  |  |  |
| nmen | งื่อนไข                                                                                                    |                                                        |                                      |                      |                   |              |  |  |  |  |  |
| 5    | <br>หากบีข้อสงสัยเอี่ยากับข้อบอติดต่อ ส่                                                                          | ามทรัพยากรบุคคล โทร_15638                              |                                      | สถานะ                | : เปิดให้บันทึกข้ | อมล          |  |  |  |  |  |
|      | 5000 500 500 500 500 500 500 500 500 50                                                                           | ้อารณาผลงานทางวิชาการคณาจารย์                          |                                      |                      |                   |              |  |  |  |  |  |
|      | รชบทารบระเมนา : [2005 (1 ส.ศ. 2004 - 30 ท.ศ. 2005) ♥ และการบระบบการบระเมนา : [2005 (1 ส.ศ. 2004 - 30 ท.ศ. 2005) ♥ |                                                        |                                      |                      |                   |              |  |  |  |  |  |
|      | ชวงวนทเปดเหตรวจสอบผลงานทางวชาการ : 01/05/2565 🗰 ชอบงคบมาตวฐานภาระงาน                                              |                                                        |                                      |                      |                   |              |  |  |  |  |  |
|      | รทัสส่วนงานจาก : 🛛 📖 🧧                                                                                            |                                                        |                                      |                      |                   |              |  |  |  |  |  |
|      |                                                                                                    |                                                        |                                      |                      |                   |              |  |  |  |  |  |
|      |                                                                                                    | รอบกา                                                  | ารประเมิน 2565                       |                      |                   |              |  |  |  |  |  |
|      |                                                                                                    | หน่วยงาน: XXX - 3                                      | xxxxxxxxxxxxx                        | ×                    |                   |              |  |  |  |  |  |
|      | จำนวนผลงาา                                                                                                    | นที่พิจารณาโดยส่วนงานแล้ว 0 ชิ้น                       | จำนวนผลงานทั้งหมด                    | 1 ชิน                |                   |              |  |  |  |  |  |
| หม   | ายเหตุ: ข้อมูลสีน้ำเงิน หมายถึง ขึ้นงา                                                                            | นที่ได้รับการพิจารณาโดยส่วนงานแล้ว                     |                                      |                      |                   |              |  |  |  |  |  |
| ຄໍ   | าดับ เจ้าของผลงาน                                                                                                 | กลุ่มประเภทผลงาน                                       |                                      | ชื่อผลงาน            |                   |              |  |  |  |  |  |
|      | 1 NPLXXXXXXXXXXXXXXX                                                                                              | ผลงานวิจัยที่ได้รับการเผยแพร่ระดับชาติหรือ<br>บาบาชาติ | <b>บทความวิจัย:</b> บทความสำหรับเด็ก | า (ระดับชาติ)        |                   | _            |  |  |  |  |  |
|      |                                                                                                    | 10 T10 T0 TPT                                          |                                      |                      |                   | -            |  |  |  |  |  |
|      |                                                                                                    |                                                        |                                      |                      |                   | 1.           |  |  |  |  |  |
|      |                                                                                                    |                                                        |                                      |                      |                   | Close        |  |  |  |  |  |
|      | 2565 XXX - ภาศ                                                                                                    | ควิชาXXXXXXX                                           | 1/1                                  | อยู่ระหว่างดำเนินการ | รายละเอียด        | ยืนยันข้อมูล |  |  |  |  |  |
|      | 2565 XXX - ภาศ                                                                                                    | าวิชาX000000                                           | <u>0/1</u> <b>1</b>                  | อยู่ระหว่างดำเนินการ | รายละเอียด        | ยืนยันข้อมูล |  |  |  |  |  |
|      | . 4                                                                                                    | a                                                      | ۲<br>۲                               | 1                    |                   |              |  |  |  |  |  |

รูปที่ 17 Popup รายละเอียดผลงานทางวิชาการทั้งหมดของส่วนงาน

# 🕐 การบันทึกผลการตรวจสอบ

**บันทึกผลการตรวจสอบผลงานทางวิชาการ** คลิกปุ่ม <sup>รายละเอียด</sup> ข้อมูลแสดงผลที่ Tab "รายละเอียด" หน้าจอแสดงรายละเอียดผลงานเป็นรายบุคคลตามหน่วยงานที่เลือก ดังรูปที่ 18

|          |                                                                                        | Н                       | URIS                                                                                                    | HUman<br>Srinak                    | Resource Information                                                            | System<br>ersity                      | XX<br>La                    | Switch to English Language |
|----------|----------------------------------------------------------------------------------------|-------------------------|----------------------------------------------------------------------------------------------------|------------------------------------|---------------------------------------------------------------------------------|---------------------------------------|-----------------------------|----------------------------|
| -        | PROGRAM                                                                                | I ID : fpsnv            | vkl105 ตรวจสอบภาระงาน(ผลงานท                                                                                                    | ทางวิชาการ ระด่                    | ดับส่วนงาน)                                                                     |                                       |                             | Buasri ID :                |
| Mainmenu | i 🗔 บั<br>เงื่อนไข                                                                     | <b>บันทึก</b><br>นทึก 🗙 | ( ຍກເລີກ 🦪 ທີມທ໌                                                                                                    |                                    |                                                                                 |                                       |                             | สถานะ : แก้ไข              |
|          | หากมีข้อ                                                                               | เสงสัยเกี่ย             | ยวกับข้อมูลติดต่อ ส่วนทรัพยา                                                                                                    | เกรบุคคล โทร                       | s. 15638                                                                        |                                       | สถานะ : เปิดให้บันท์        | าึกข้อมูล                  |
|          |                                                                                        |                         | รอบการประเ                                                                                                    | เมิน* : 2565                       | 5 (1 ส.ค. 2564 - 30 ก.ค. 2565) 🔪                                                | •                                     | <u>เกณฑ์การพิจารณาผลงาน</u> | เทางวิชาการคณาจารย์        |
|          | ช่วงวันที่เปิดให้ตรวจสอบผลงานทางวิชาการ : 01/05/2565 - 31/08/2565 🛛 📕 ข้อบังคับมาตรฐาน |                         |                                                                                                    |                                    |                                                                                 |                                       |                             |                            |
|          |                                                                                        |                         | รหัสส่วนงาน                                                                                                    | มจาก :                             |                                                                                 |                                       |                             | 🔎 <u>คู่มือการใช้</u>      |
|          |                                                                                        |                         | รหัสส่วนงา                                                                                                    | านถึง :                            |                                                                                 |                                       |                             |                            |
|          |                                                                                        |                         | เลขประจำตัวบคล                                                                                                    | ลากร :                             |                                                                                 |                                       | 💿 แสดงข้อมล                 |                            |
|          |                                                                                        |                         | <b>สถานะการดำเนิ</b> น                                                                                                    | นการ: ∏ ดเ                         | ย่ระหว่างดำเบินการ 🗍 เสร็จสิ้น                                                  | การดำเบินงาน                          |                             |                            |
|          |                                                                                        |                         |                                                                                                    | ្តរូប<br>                          | )<br>แบบรายงาน* :<br>) ผลงานทางวิชาการของคณาจารเ<br>) ผลงานทางวิชาการของคณาจารเ | ป์ทุกสถานะ<br>ม์สถานะยืนยันข้อมูลแล้ว |                             |                            |
|          |                                                                                        | หน่วยงา                 | น รายละ                                                                                                    | เอียด                              | 1                                                                               |                                       |                             |                            |
|          |                                                                                        |                         |                                                                                                    |                                    | - da a                                                                          | _                                     |                             |                            |
|          |                                                                                        |                         |                                                                                                    |                                    | หน่วยงานที่สังกัด                                                               | : ภาควิชาXXXXXXXXXXXXXX               |                             |                            |
|          |                                                                                        |                         |                                                                                                    |                                    | รอบการประเมน                                                                    | : 2565                                |                             |                            |
|          | เลือก                                                                                  | #                       |                                                                                                    |                                    | รายละเอียดผลงาน                                                                 | หมาย                                  | เหตุ                        | ส่งข้อมูล                  |
|          |                                                                                        | 1                       | เจ้าของผลงาน: รศ.XXXX<br>ชื่อผลงาน: 650012 - บทคว<br>ประเภทผลงาน: บทความวิจ<br>ระดับการนำเสนอ: ระดับนา<br>ประเภทการเผยแพร่: -<br>ฐานข้อมูล: -<br>รายการอ้างอิง:<br>เอกสารที่เกี่ยวข้อง: | XXXX<br>วามเรือง<br>จัย<br>านาชาติ | (รองศาสตราจารย์)                                                                |                                       |                             | ส่งข้อมูลกลับ              |
|          | 2                                                                                      | 1                       | หมายเหตุจากหน่วยงาน:<br>-                                                                                                    |                                    |                                                                                 |                                       | И                           |                            |

รูปที่ 18 หน้าจอบันทึกผลการตรวจสอบผลงานทางวิชาการระดับส่วนงาน

ส่วนงานตรวจสอบรายละเอียดจาก หัวข้อรายละเอียดผลงาน ได้แก่ เจ้าของผลงาน ชื่อผลงาน ประเภท ผลงาน ระดับการนำเสนอ ประเภทการเผยแพร่ ฐานข้อมูล รายการอ้างอิง ไฟล์เอกสารที่เกี่ยวข้อง และหมายเหตุจาก หน่วยงาน

```
Note: - ผลงานประเภท <u>บทความวิจัย</u> ต้องระบุ "ระดับซาติ" หรือ "ระดับนานาชาติ"
- สถานะ "แก้ไข" บันทึกข้อมูลได้ สถานะ "ค้นหา" หรือ "-" มีการยืนยันข้อมูลแล้ว หรือไม่อยู่ในช่วงให้บันทึกข้อมูล ไม่สามารถ
แก้ไขข้อมูลได้
- บันทึกผลการพิจารณาบางรายการไว้ก่อนได้
```

การบันทึกผลการพิจารณา คลิกเลือก Z หน้ารายการที่ผ่านการพิจารณา พิมพ์ความคิดเห็นเพิ่มเติม ได้ที่ช่องหมายเหตุ และคลิกปุ่ม II พน้าจอแสดง Popup 2001 : การทำงานเรียบร้อย

| -     | PROGRAM                                                                                                    | ID : fpsnv | kl105 ตรวจสอบภาระงาน(ผลงานทางวิชากา                     | ร ระดับส่วนงาน)                     |                        | Buasri ID :                           |  |  |  |
|-------|----------------------------------------------------------------------------------------------------|------------|---------------------------------------------------------|-------------------------------------|------------------------|---------------------------------------|--|--|--|
|       | _                                                                                                    | ~ 6        |                                                         |                                     |                        |                                       |  |  |  |
| Z     |                                                                                                    | บันทึก     |                                                         |                                     |                        |                                       |  |  |  |
| lainr | ະ 🔚 ຫ                                                                                                    | umn 3      | ยกเลก 📑 พมพ                                             |                                     |                        | สถานะ: แกไข                           |  |  |  |
| nen   | เงื่อนไข                                                                                                    |            |                                                         |                                     |                        |                                       |  |  |  |
| -     | หากมีข้อ                                                                                                    | สงสัยเกี่ย | วกับข้อมูลติดต่อ ส่วนทรัพยากรบุคคล                      | โทร. 15638                          |                        | สถานะ : เปิดให้บันทึกข้อมูล           |  |  |  |
|       |                                                                                                    |            | รอบการประเมิน* : 💈                                      | 2565 (1 ส.ค. 2564 - 30 ก.ค. 2565) 🗸 |                        | าณฑ์การพิจารณาผลงานทางวิชาการคณาจารย์ |  |  |  |
|       | ช่วงวันที่เปิดให้ตรวจสอบผลงานทางวิชาการ : 01/05/2565 - 31/08/2565 - 81/08/2565 - 81/08/2565 |            |                                                         |                                     |                        |                                       |  |  |  |
|       |                                                                                                    |            |                                                         |                                     |                        |                                       |  |  |  |
|       |                                                                                                    |            |                                                         |                                     |                        |                                       |  |  |  |
|       | รหัสส่วนงานถึง :                                                                                                    |            |                                                         |                                     |                        |                                       |  |  |  |
|       |                                                                                                    |            |                                                         |                                     |                        |                                       |  |  |  |
|       |                                                                                                    |            | สถานะการดำเนินการ : [                                   | 🗋 อยู่ระหว่างดำเนินการ 🛛 เสร็จสิ้นก | ารดำเนินงาน            |                                       |  |  |  |
|       |                                                                                                    |            | Γ                                                       | - รูปแบบรายงาน* :                   |                        |                                       |  |  |  |
|       |                                                                                                    |            |                                                         | ผลงานทางวิชาการของคณาจารย์          | ทุกสถานะ               |                                       |  |  |  |
|       |                                                                                                    |            |                                                         | O ผลงานทางวชาการของคณาจารย          | สถานะยนยนขอมูลแลว      |                                       |  |  |  |
|       |                                                                                                    | หน่วยงา    | เ รายละเอียด                                            |                                     |                        |                                       |  |  |  |
|       |                                                                                                    |            |                                                         | , de e                              |                        |                                       |  |  |  |
|       |                                                                                                    |            |                                                         | หน่วยงานที่สังกัด                   | : ภาควิชาXXXXXXXXXXXXX |                                       |  |  |  |
|       |                                                                                                    |            |                                                         | รอบการประเม่น                       | : 2565                 |                                       |  |  |  |
|       | เลือก                                                                                                    | #          |                                                         | รายละเอียดผลงาน                     | หมายเหต                | ส่งข้อมล                              |  |  |  |
|       |                                                                                                    | 1          | เจ้าของผลงาน: รศ. xxxxx xxxx                            | (รองศาสตราจารย์)                    |                        | ส่งข้อมอกลับ                          |  |  |  |
|       | 6                                                                                                    |            | <b>ชื่อผลงาน:</b> 650012 - บทความเรือง                  |                                     | 2                      | แสดอสู่แก่เอ                          |  |  |  |
|       | U                                                                                                    |            | บระเภทผลงาน: บทความวจย<br>ระดับการนำเสนอ: ระดับนานาชาติ |                                     | -                      |                                       |  |  |  |
|       |                                                                                                    |            | ประเภทการเผยแพร่: -                                     |                                     |                        |                                       |  |  |  |
|       |                                                                                                    |            | ประเภทการเผยแพร่: -<br>ฐานข้อมูล: -                     |                                     |                        | /                                     |  |  |  |

รูปที่ 19 ตัวอย่างการบันทึกผลการพิจารณาผลงานทางวิชาการระดับส่วนงาน

การแก้ไขข้อมูลรายละเอียดผลงานทางวิชาการ คลิกเลือก Z หน้ารายการที่ต้องการ ระบุรายละเอียดที่ให้ ตรวจสอบ คลิกปุ่ม ช่งข้อมูลกลับ หน้าจอแสดง Popup 1010 : กรุณายืนยันการส่งข้อมูล และแจ้งเจ้าของผลงานให้แก้ไข โดย ข้อความที่ให้ตรวจสอบเพิ่มเติมจะแสดงที่หน้าจอภาระงานเพิ่มเติม ดังรูปที่ 20

| : = ຄນ   |                      | าง                                      |                             |                          |                                 |                        |                                                                  | ត                                   | ถานะ :       |
|----------|----------------------|-----------------------------------------|-----------------------------|--------------------------|---------------------------------|------------------------|------------------------------------------------------------------|-------------------------------------|--------------|
| เงื่อนไข |                      |                                         |                             |                          |                                 |                        |                                                                  |                                     |              |
|          |                      |                                         |                             | ເລຍເຊື້ອໄດ້ອັງດີ.        | 1011                            |                        |                                                                  |                                     |              |
|          |                      |                                         |                             | แบบบุบท                  |                                 |                        |                                                                  |                                     |              |
|          |                      |                                         |                             | เลขบระจาตวบุคล<br>ส่. ส่ |                                 |                        |                                                                  |                                     |              |
|          |                      |                                         |                             | ชอ-ชอกลาง-นามะ           | หกุล :                          |                        |                                                                  |                                     |              |
|          |                      |                                         |                             | ช่วงวันที่ปฏิบัติ        | ทน:                             | 31/12/2550             |                                                                  |                                     |              |
|          |                      |                                         |                             | ประเภทผลง                | งาน : [เลือก]                   |                        | ~                                                                |                                     |              |
|          |                      |                                         |                             | dur a durantes           | ไช้ประเมินคุณภาพการศึกษาและม    | มาตรฐานภาระงานของคณาจา | 5Ú                                                               |                                     |              |
|          |                      |                                         |                             | บ พ.ศ. ทเพยแพรพลง        | · iu :                          |                        |                                                                  |                                     |              |
|          |                      |                                         |                             | รหัสหน่วยงานจ            | งาก:                            |                        |                                                                  |                                     |              |
|          |                      |                                         |                             |                          | ពីរ :                           |                        |                                                                  |                                     |              |
| หมายเหตุ | สีเทา หมาย           | ยถึง ข้อมูล:                            | การะงานเพิ่มเติมที่ส่งคณะกร | รรมการเรียบร้อยแล้ว      |                                 |                        |                                                                  |                                     |              |
|          | เลขที่<br>ปฏิบัติงาน | เลข <sup>ั</sup><br>ประจำตัว<br>บุคลากร | ชื่อ-นามสกุล                | เรื่อง                   | รายละเอียดผลงาน                 | ช่วงวันที่ปฏิบัติงาน   | ใช้ประเมินคุณภาพ<br>การศึกษาและ<br>มาตรฐานภาระงาน<br>ของคณาจารย์ | เดือน / ปี พ.ศ. ที่<br>เผยแพร่ผลงาน | รายส         |
|          |                      |                                         |                             |                          | <b>ประเภทผลงาน:</b> บทความวิจัย |                        | <b>A</b> •                                                       | กรกฎาคม 2565                        | <u>ราย</u> / |

รูปที่ 20 ตัวอย่างความคิดเห็นจากส่วนงานแสดงที่หน้าจอภาระงานเพิ่มเติม

ยกเลิกข้อมูลที่เคยเลือก ไม่คลิกเลือก 🗆 หน้ารายการที่ต้องการยกเลิก และคลิกปุ่ม 🖬 🚧 หน้าจอแสดง

Popup 2001 : การทำงานเรียบร้อย

# 🔘 การส่งข้อมูลกลับให้หน่วยงานตรวจสอบใหม่

### **ส่งข้อมูลกลับหน้าจอตรวจสอบภาระงาน (ผลงานทางวิชาการ ระดับส่วนงาน)** มี 2 กรณี คือ

กรณีที่ 1 ผลงานที่บันทึกผลการตรวจสอบไว้แล้ว คลิกปุ่ม <sup>สงข้อมูลกลับ</sup> หน้าจอแสดง Popup 1010 : กรุณายืนยันการส่งข้อมูล คลิก OK หน้าจอโหลดข้อมูลใหม่

กรณีที่ 2 ผลงานที่ยังไม่บันทึกผลการตรวจสอบ คลิกเลือก 🗹 หน้ารายการที่ต้องการส่งข้อมูลกลับ คลิกปุ่ม สงข้อมูลกดับ หน้าจอแสดง Popup 1010 : กรุณายืนยันการส่งข้อมูล คลิก OK หน้าจอโหลดข้อมูลใหม่

| PROGR                                                                                                    | AM ID : fpsnw                                                     | kl105 ตรวจสอบภาระงาน(ผลงานทางวิชาการ                    | ระดับส่วนงาน)                       |                                   | Buasri ID :                     |  |  |  |  |  |
|----------------------------------------------------------------------------------------------------|-------------------------------------------------------------------|---------------------------------------------------------|-------------------------------------|-----------------------------------|---------------------------------|--|--|--|--|--|
|                                                                                                    | ~ ~                                                               |                                                         |                                     |                                   |                                 |  |  |  |  |  |
|                                                                                                    | บันทึก                                                            |                                                         |                                     |                                   |                                 |  |  |  |  |  |
| Ma                                                                                                    | บันทึก 🗙                                                          | ยกเลิก 📑 พิมพ์                                          |                                     |                                   | สถานะ: แก้ไข                    |  |  |  |  |  |
| The second second se |                                                                   |                                                         |                                     |                                   |                                 |  |  |  |  |  |
| 2 เงื่อนไ                                                                                                    | ข                                                                 |                                                         |                                     |                                   | <u>+</u>                        |  |  |  |  |  |
| หากมี                                                                                                    | ข้อสงสัยเกี่ย                                                     | วกับข้อมูลติดต่อ ส่วนทรัพยากรบุคคล โ                    | ทร. 15638                           | สถานะ : เปิด                      | ให้บันทึกข้อมูล                 |  |  |  |  |  |
|                                                                                                    |                                                                   | รอบการประเมิน* : 25                                     | 65 (1 ส.ค. 2564 - 30 ก.ค. 2565) 🗙   | ] 1 เกณฑ์การพิจารณ                | <u>าผลงานทางวิชาการคณาจารย์</u> |  |  |  |  |  |
|                                                                                                    | ช่วงวันที่เปิดให้ตรวจสอบผลงานทางวิชาการ : 01/05/2565 - 31/08/2565 |                                                         |                                     |                                   |                                 |  |  |  |  |  |
|                                                                                                    | รหัสส่วนงานจาก :                                                  |                                                         |                                     |                                   |                                 |  |  |  |  |  |
| รหัสส่วนงานถึง :                                                                                                    |                                                                   |                                                         |                                     |                                   |                                 |  |  |  |  |  |
| เลขประจำตัวบุคลากร : 🦳 📖                                                                                                    |                                                                   |                                                         |                                     |                                   |                                 |  |  |  |  |  |
| สถาบะการดำเบ็บการ : 🗋 อยู่ระหว่างดำเบ็บการ 🗍 เสร็จสิ้นการดำเบ็บงาน                                                                                                    |                                                                   |                                                         |                                     |                                   |                                 |  |  |  |  |  |
|                                                                                                    |                                                                   |                                                         | 51 111157813711*·                   |                                   | -                               |  |  |  |  |  |
|                                                                                                    |                                                                   |                                                         |                                     |                                   |                                 |  |  |  |  |  |
|                                                                                                    |                                                                   |                                                         | 🔍 ผลงานทางวชาการของคณาจารย          | ทุกสถานะ<br>สถานหยื่มข้มต้อนอนอ้อ |                                 |  |  |  |  |  |
|                                                                                                    |                                                                   |                                                         | O MEN UNALIA 30 ILLI 3004MEN IA 130 | ถถานออนอนขอมู่ถแถง                |                                 |  |  |  |  |  |
|                                                                                                    | หน่วยงา                                                           | น รายละเอียด                                            |                                     |                                   |                                 |  |  |  |  |  |
|                                                                                                    |                                                                   |                                                         |                                     |                                   |                                 |  |  |  |  |  |
|                                                                                                    |                                                                   |                                                         | หน่วยงานที่สังกัด                   | : ภาควิชาXXXXXXXXXX               |                                 |  |  |  |  |  |
|                                                                                                    |                                                                   |                                                         | รอบการประเมิน                       | 2565                              |                                 |  |  |  |  |  |
|                                                                                                    |                                                                   |                                                         |                                     |                                   |                                 |  |  |  |  |  |
| เลือก                                                                                                    | #                                                                 |                                                         | รายละเอียดผลงาน                     | หมายเหตุ                          | ส่งข้อมูล                       |  |  |  |  |  |
| <b>~</b>                                                                                                    | 1                                                                 | เจ้าของผลงาน: รศ. XXXXX XXXX                            | (รองศาสตราจารย์)                    |                                   | ส่งข้อมูลกลับ                   |  |  |  |  |  |
| 6                                                                                                    |                                                                   | ชื่อผลงาน: 650012 - บทความเรื่อง                        |                                     |                                   |                                 |  |  |  |  |  |
| 3                                                                                                    |                                                                   | บระเภทผลงาน: บทความวจย<br>ระดับการบำเสนอ: ระดับบาบวยาติ |                                     |                                   | 4                               |  |  |  |  |  |
|                                                                                                    |                                                                   | ประเภทการเผยแพร่: -                                     |                                     |                                   |                                 |  |  |  |  |  |
|                                                                                                    |                                                                   | ฐานข้อมูล: -                                            |                                     | L                                 |                                 |  |  |  |  |  |

รูปที่ 21

| 1    | PROGRAM    | I ID : fpsnv  | kl104 ตรวจสอบการะงาน(ผลงานทางวิช                                                                                                    | าการ ระดับหน่วยงาน)             |                                       | Buasri ID :                                                                                                    |  |  |
|------|------------|---------------|----------------------------------------------------------------------------------------------------|---------------------------------|---------------------------------------|----------------------------------------------------------------------------------------------------|--|--|
| N    |            | <b>บันทึก</b> | tion and Anna                                                                                                    |                                 |                                       |                                                                                                    |  |  |
| lain | : 🗖 ប      | umn] [ ^      | อกเลก 🔄 พมพ                                                                                                    |                                 |                                       | annus : univ                                                                                                    |  |  |
| menu | เงื่อนไข   |               |                                                                                                    |                                 |                                       |                                                                                                    |  |  |
|      | ์ หากมีข้อ | าสงสัยเกี่ย   | วกับข้อมูลติดต่อ ส่วนทรัพยากรบุค                                                                                                    | คล โทร. 15638                   |                                       | สถานะ : เปิดให้บันทึกข้อมูล                                                                                     |  |  |
|      |            |               | รอบการประเมิน* :                                                                                                    | 2565 (1 ส.ค. 2564 - 30 ก.ค. 256 | i5) <b>×</b>                          | <u>เกณฑ์การพิจารณาผลงานทางวิชาการคณาจารย์</u>                                                                   |  |  |
|      | ช่ว        | งวันที่เปิด   | ให้ตรวจสอบผลงานทางวิชาการ :                                                                                                    | 01/05/2565 - 31/08/2565         |                                       | 📕 ข้อบังคับมาตรฐานภาระงานฯ พ.ศ. 2564                                                                            |  |  |
|      |            |               | รหัสส่วนงานจาก :                                                                                                    |                                 | <mark>ื่</mark> & <u>คู่มือการใช้</u> |                                                                                                    |  |  |
|      |            |               | รหัสส่วนงานถึง :                                                                                                    |                                 |                                       |                                                                                                    |  |  |
|      |            |               | เลขประจำตัวบุคลากร :                                                                                                    |                                 |                                       | 🔍 แสดงข้อมูล                                                                                                    |  |  |
|      |            |               | สถานะการดำเนินการ :                                                                                                    | <br>                            | จสิ้นการดำเนินงาน                     |                                                                                                    |  |  |
|      |            |               |                                                                                                    | – รูปแบบรายงาน* : –––––––––––   |                                       |                                                                                                    |  |  |
|      |            |               |                                                                                                    | 🖲 ผลงานทางวิชาการของคณา         | จารย์ทุกสถานะ                         |                                                                                                    |  |  |
|      |            |               |                                                                                                    | 🔿 ผลงานทางวิชาการของคณา         | จารย์ส <sup>์</sup> ถานะส่งข้อมูลแล้ว | den la companya de la companya de la companya de la companya de la companya de la companya de la companya de la |  |  |
|      |            | หน่วยงา       | เ รายละเอียด                                                                                                    |                                 |                                       |                                                                                                    |  |  |
|      |            |               |                                                                                                    |                                 |                                       | <b>-</b>                                                                                                    |  |  |
|      | เลือก      | #             |                                                                                                    | รายละเอียดผลงาน                 | หมายเหตุ                              | ส่งข้อมูล                                                                                                    |  |  |
|      |            | 1             | เจ้าของผลงาน: รศ. XXXX XXXX<br>ชื่อผลงาน: 650012 - บทความเรีย<br>ประเภทผลงาน: บทความวิจัย<br>ระดับการนำเสนอ: ระดับนานาชา<br>ประเภทการเผยแพร่: -<br>ฐานข้อมูล: - | (รองศาสตราจารย์)<br>วง<br>ติ    |                                       | ส่งข้อมูล                                                                                                    |  |  |

รูปที่ 22 การแสดงผลหน้าจอตรวจสอบภาระงาน (ผลงานทางวิชาการ ระดับหน่วยงาน) เมื่อส่งข้อมูลกลับจากส่วนงาน

| -       | PROGRAM ID          | : fpsnwkl10          | 3 บันทึกการะง              | ทนเพิ่มเติม                   |                                                                                                    |                                                                                                    |                      |                                                                  |                                     | Buasri ID :       |
|---------|---------------------|----------------------|----------------------------|-------------------------------|----------------------------------------------------------------------------------------------------|----------------------------------------------------------------------------------------------------|----------------------|------------------------------------------------------------------|-------------------------------------|-------------------|
| Mainmen | ູ່ = aບ<br>ເວັ້ລນໄຫ | บันทึก               | ้าง                        | ค้นหา                         |                                                                                                    |                                                                                                    |                      |                                                                  | [                                   | สถานะ: ค้นหา      |
| Ę       |                     |                      |                            |                               | เลขที่ปฏิบัติง<br>เลขประจำตัวบุคลา<br>ชื่อ-ชื่อกลาง-นามส<br>ช่วงวันที่ปฏิบัติง<br>ประเภทผลง<br>ปี พ.ศ. ที่เผยแพร่ผลง<br>รหัสหน่วยงานจ | าน :                                                                                                    |                      | ▼<br>ź                                                           |                                     | -<br>-            |
|         | 141126113800        | สี่เทว หมาว          | ແຄ້ງ ຫ້ວນລະ                | ກາຮະການເພື່ມເຜີນທີ່ສ່າດຄະດຽວນ | การเรียบร้อยแล้ว                                                                                                    | 5IN .                                                                                                    |                      |                                                                  |                                     |                   |
|         |                     | เลขที่<br>ปฏิบัติงาน | เลข<br>ประจำตัว<br>บุคลากร | ชื่อ-นามสกุล<br>ชื่อ-นามสกุล  | เรื่อง                                                                                                    | รายละเอียดผลงาน                                                                                                    | ช่วงวันที่ปฏิบัติงาน | ใช้ประเมินคุณภาพ<br>การศึกษาและ<br>มาตรฐานภาระงาน<br>ของคณาจารย์ | เดือน / ปี พ.ศ. ที่<br>เผยแพร่ผลงาน | รายละเอียด        |
|         |                     | 6XXXXX               | 7xxxxx                     | XXXXX XXXX                    | XXXXXXXXX                                                                                                    | <b>ประเภทผลงาน:</b> บทความวิจัย<br><b>ประเภทการเผยแพร่:</b> วารสาร<br><b>ระดับการนำเสนอ:</b> ระดับนานาชาติ<br><b>ฐานข้อมูล:</b> ตามประกาศ กพอ. |                      | 🤝<br>ความเห็นจากส่วน<br>งาน: ตรวจสอบไฟล์                         | กรกฎาคม 2565                        | <u>รายละเอียด</u> |

รูปที่ 23 เมื่อส่งข้อมูลกลับจากส่วนงาน ความคิดเห็นจากส่วนงานแสดงที่หน้าจอภาระงานเพิ่มเติม

# 🗊 การยืนยันข้อมูล

เมื่อบันทึกผลการพิจารณาเรียบร้อยแล้ว คลิกปุ่ม <sup>ยืนยันข้อมูล</sup> หน้าจอแสดง Popup 1013 : กรุณายืนยันการ จัดเก็บข้อมูล และ Popup 2001 : การทำงานเรียบร้อย อัพเดทสถานะการดำเนินการ จาก "อยู่ระหว่างดำเนินการ" เป็น "เสร็จ สิ้นการดำเนินงาน" ระบบจัดเก็บข้อมูลผลการพิจารณา และแสดงผลที่หน้าจอสรุปผลงานทางวิชาการระดับมหาวิทยาลัย

|         | ) HU                                  | RIS                                 | HUman Re<br>Srinakh      | esource Information System<br>arinwirot University        |                            | ₩ sw             | itch to English Language |
|---------|---------------------------------------|-------------------------------------|--------------------------|-----------------------------------------------------------|----------------------------|------------------|--------------------------|
|         | PROCRAM ID - formeki105               | 05005010057401/4040                 | เพวงวิสวอวร ระอับเล      | (minut)                                                   |                            | LUYU             | Buasri ID :              |
| Mainmen | บันทึก<br>ับันทึก × ยกเลิ<br>เงื่อบไข | ก 🦪 คิมท์                           | 17 IN 10 11 13 36MUA     | (1997-199)                                                |                            |                  | สถานะ : ค้นหา            |
| -       | หากมีข้อสงสัยเกี่ยวกับข่              | ม้อมูลติดต่อ ส่วนทรัพย <sup>.</sup> | ากรบุคคล โทร. 1          | 15638                                                     | สถานะ                      | : เปิดให้บันทึกจ | ບ້ວນູລ                   |
|         |                                       | งิจารณาผลงานท                       | างวิชาการคณาจารย์        |                                                           |                            |                  |                          |
|         | ช่วงวันที่เปิดให้ตรา                  | <u>บังคับมาตรฐานภา</u>              | <u>าระงานฯ พ.ศ. 2564</u> |                                                           |                            |                  |                          |
|         | รหัสส่วนงานจาก :                      |                                     |                          |                                                           |                            |                  | ผู้มือการใช้             |
|         | หน่วยงาน                              | รายละ                               | ะเอียด<br>ประเทศ         | เสาะเวิดาการ ชื่อกระตำแหน่ง อาอารม์ ยังกายศาสตร           | าวารย์ รองศาสตราวารย์ ศาสต | ราจารย์          |                          |
|         | รอบการประเมิน                         |                                     | ชื่อหน่วยงาน             | จำนวนผลงานที่พิจารณาแล้ว /<br>จำนวนผลงานทั้งพิจารณาแล้ว / | สถานะการดำเนินการ          | การดำเ           | เนินการ                  |
|         | 2565                                  | XXX - ภาควิชาXXX                    | xxx                      | 2/2                                                       | อยู่ระหว่างดำเนินการ       | รายละเอียด       | ยืนยันข้อมูล             |
|         | 2565                                  | XXX - ภาควิชาXXX                    | xxx                      | <u>3/4</u>                                                | เสร็จสิ้นการดำเนินงาน      | รายละเอียด       | ยืนยันข้อมูล             |
|         |                                       |                                     |                          | รูปที่ 24                                                 |                            |                  |                          |

Note: เมื่อยืนยันข้อมูลสถานะการดำเนินการเปลี่ยนเป็น "เสร็จสิ้นการดำเนินงาน" และจะไม่สามารถแก้ไขข้อมูลได้ หากต้องการแก้ไขภายหลังยืนยันข้อมูลแล้ว ส่วนงานสามารถจัดทำบันทึกข้อความเพื่อขอแก้ไขไปยังส่วนทรัพยากรบุคคล

# 🗊 การพิมพ์รายงาน

### หน้าจอตรวจสอบภาระงาน (ผลงานทางวิชาการ ระดับส่วนงาน) มี 2 รายงาน คือ

🗢 รายงานผลงานทางวิชาการของคณาจารย์ทุกสถานะ แสดงข้อมูลที่ส่งจากหน่วยงานและอยู่ระหว่างตรวจสอบที่ส่วนงาน

🗢 รายงานผลงานทางวิชาการของคณาจารย์สถานะยืนยันข้อมูลแล้ว แสดงข้อมูลที่ยืนยันจากส่วนงานแล้ว

การพิมพ์รายงาน เลือกรอบการประเมิน ระบุเงื่อนไขการค้นหาเพิ่มเติม เลือกรูปแบบรายงานที่ต้องการพิมพ์ คลิกปุ่ม 💽 แลงข้อมูล หน้าจอแสดงข้อมูลตามเงื่อนไขการค้นหา คลิกปุ่ม 🖪 🕬 จะแสดงรายงานดังรูปที่ 26

| HU                                                                           |                                                                                     | man Resou<br>inakhari                                                                                | rce Information System                                                                               | n<br>y                            | ***                      | witch to English Language      |
|------------------------------------------------------------------------------|-------------------------------------------------------------------------------------|----------------------------------------------------------------------------------------------------|----------------------------------------------------------------------------------------------------|-----------------------------------|--------------------------|--------------------------------|
|                                                                              |                                                                                     |                                                                                                    |                                                                                                    |                                   | Logo                     | Buard ID :                     |
| PROGRAM 103 TPSNWKLU05<br>บันทึก<br>เมื่องที่ก่า × ยกเลื่<br>บันทึก × ยกเลื่ | ก สามท์                                                                             | אויזערמטאפר רו זא                                                                                    | ,                                                                                                    |                                   |                          | สถานะ: ค้นหา                   |
| เงื่อนไข                                                                     |                                                                                     |                                                                                                    |                                                                                                    |                                   |                          |                                |
| <ul> <li>หากมีข้อสงสัยเกี่ยวกับข่</li> </ul>                                 | <i>โ</i> อมูลติดต่อ ส่วนทรัพยากรบุเ                                                 | าคล โทร. 15638                                                                                       |                                                                                                    | สถา                               | นะ : เปิดให้บันทึก       | ข้อมูล                         |
|                                                                              | รอบการประเมิน* :                                                                    | 2565 (1 ส.ค. 25                                                                                      | 564 - 30 ก.ค. 2565) 🗸 🚺                                                                              | เกณฑ์ก                            | ารพิจารณาผลงานท          | <mark>ทงวิชาการคณาจารย์</mark> |
| ข่วงวันที่เปิดให้ตรา                                                         | วจสอบผลงานทางวิชาการ :                                                              | 01/05/2565 - 3                                                                                       | 1/08/2565                                                                                            | <u>8</u>                          | <u>ข้อบังคับมาตรฐานภ</u> | <u>าระงานๆ พ.ศ. 2564</u>       |
|                                                                              | รหัสส่วนงานจาก :<br>รหัสส่วนงานถึง :<br>เลขประจำตัวบุคลากร :<br>สถานะการดำเนินการ : | <ul> <li></li> <li>อยู่ระหว่างดำ</li> <li>รูปแบบรายงา</li> <li>ผลงานทาง</li> <li>ผลงานทาง</li> </ul> | เนินการ □เสร็จสิ้นการคำเนินงา<br>น* ↓<br>เวิชาการของคณาจารย์ทุกสถานะ<br>เวิชาการของคณาจารย์สถานะยืนเ | าน<br>วันข้อมูลแล้ว               | 2                        | คู่มือการใช้                   |
| หน่วยงาน                                                                     | รายละเอียด                                                                          | แกรีมแกร้แสดแร้                                                                                      | พวกกร พี่กำรงช่างเหน่ง กากกรณ์ ผู้เ                                                                  | ข่อแสกสตราวกรย์ รวะสกสตราวกรย์ สา | สพราวารย์                |                                |
| หมายเหตุ: พณาจารย หม<br>รอบการประเมิน                                        | าอครามรา ผู้บฏิบทจานเนม<br>ชื่อห                                                    | หารพอ เลอล 103<br>น่วยงาน                                                                            | งาการ ทศารงศาแหนง อางารอลู<br>จำนวนผลงานที่พิจารณาแล้<br>จำนวนผลงานทั้งหมด                           | ง /<br>สถานะการดำเนินการ          | กพร เง เรอ<br>การดำ      | เนินการ                        |
| 2565                                                                         | XXX - ภาควิชาXXXXXXX                                                                |                                                                                                    | 2/2                                                                                                  | เสร็จสิ้นการดำเนินงา              | น รายละเอียด             | ยืนยันข้อมูล                   |
| 2565                                                                         | XXX - ภาควิชาXXXXXXX                                                                |                                                                                                    | 3/4                                                                                                  | เสร็จสิ้นการดำเนินงา              | น รายละเอียด             | ยืนยันข้อมูล                   |
| 2565                                                                         | XXX - ภาควิชาXXXXXXX                                                                |                                                                                                    | 1/1                                                                                                  | เสร็จสิ้นการดำเนินงา              | น รายละเอียด             | ยืนยันข้อมูล                   |
| ทั้งหมด 3 รายการ                                                             |                                                                                     |                                                                                                    |                                                                                                    |                                   | N                        |                                |

รูปที่ 25 หน้าจอระบุเงื่อนไขการพิมพ์รายงาน

| ) - Google Chrome |                                                                     |                                                               |                                                                                                    |   |  |  |  |
|-------------------|---------------------------------------------------------------------|---------------------------------------------------------------|----------------------------------------------------------------------------------------------------|---|--|--|--|
| A Not secure      |                                                                     |                                                               |                                                                                                    |   |  |  |  |
| ☰ default.aspx    | 2 / 3                                                               | - 125% +   🗄 👌                                                | ± 4                                                                                                    | 5 |  |  |  |
|                   | ชื่อรายงาน: fpsmwkl105_a<br>ผู้พิมพ์:<br>หน่วยงาน: คณะXXXXXX ภาควิช | ผลงานทางวิชาการคณาจารย์ มหา<br>รอบการประเมิน พ.ศ.<br>าxxxxxxx | <b>าวิทยาลัยศรีนครินทรวิโรฒ</b> หน้า 2/3<br>. <b>2565</b> วันที่พิมพ์: 2006/2565 10:13:31<br>สถานะการพิจารณาข้อมูล: ส่วนงานพิจารณาแล้ว<br>สถานะการดำเนินการ: เสร็จสิ้นการดำเนินงาน | 3 |  |  |  |
|                   | ลำดับ ชื่อเจ้าของผลงาน                                              | ประเภทผลงาน                                                   | าน ชื่อผลงาน<br>เพร่ระดับชาติ 1. XXXXXXXXXXXXXXXXXXXXXXXXXXXXXXXXXXX                                                                                                    |   |  |  |  |
|                   | 1 รศ.                                                               | ผลงานวิจัยที่ได้รับการเผยแพร่ระดับชาติ<br>หรือนานาชาติ        |                                                                                                    |   |  |  |  |
|                   | 2 Đ.                                                                | ผลงานวิจัยที่ได้รับการเผยแพร่ระดับชาติ<br>หรือนานาชาติ        | 3.ผลงานทางวิชาการเรื่อง (ระดับนานาชาติ)                                                                                                    |   |  |  |  |
| 2                 |                                                                     | คณะวิศวก                                                      | กรรมศาสตร์ ภาควิชาวิศวกรรมไฟฟ้ามีผลงานทั้งสิ้น 3 ชิ้น<br>ผลงานที่ได้รับการพิจารณาโดยหน่วยงานแล้ว 3 ชิ้น<br>ผลงานที่รอหน่วยงานพิจารณา 0 ชิ้น                                        |   |  |  |  |

รูปที่ 26 ตัวอย่างรายงานผลงานทางวิชาการของคณาจารย์สถานะยืนยันข้อมูลแล้ว

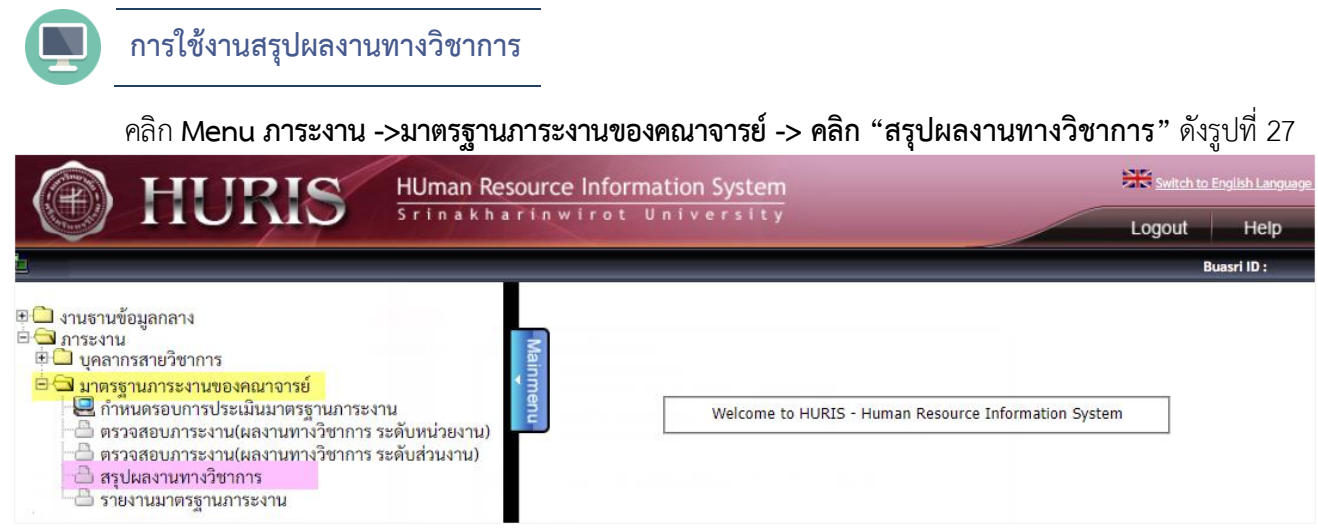

### รูปที่ 27 เมนูการเข้าใช้งานหน้าจอสรุปผลงานทางวิชาการ

### การแสดงผลหน้าจอสรุปผลงานทางวิชาการ ดังรูปที่ 28

|       | ) HURIS                                     | HUman Resource Information<br>Srinakharinwirot Univ | n System<br>ersity |              | Switch to English Language |
|-------|---------------------------------------------|-----------------------------------------------------|--------------------|--------------|----------------------------|
| -     | PROGRAM ID : rpsnwkl101 สรุปผลงานทางวิชาการ | i                                                   |                    |              | Buasri ID :                |
| Mainm | ค้นหา                                       |                                                     |                    |              | สถานะ: -                   |
| Ienu  |                                             | รอบการประเม็น* :                                    |                    |              | ±                          |
|       |                                             | รหัสส่วนงานจาก :<br>รหัสส่วนงานถึง :                |                    |              |                            |
|       |                                             | เลขประจำตัวบุคลากร :                                |                    | 🔹 แสดงข้อมูล |                            |

รูปที่ 28 หน้าจอสรุปผลงานทางวิชาการ

### **หน้าจอสรุปผลงานทางวิชาการ** มีฟังชันก์การทำงาน ดังนี้

- ค้นหา เงื่อนไขการค้นหาได้แก่ รอบการประเมิน รหัสส่วนงาน เลขประจำตัวบุคลากร
- ระดับการแสดงผล 4 ระดับ ดังนี้
  - 1. ภาพรวมระดับมหาวิทยาลัยตามส่วนงานและตำแหน่ง
  - 2. ภาพรวมระดับส่วนงานตามตำแหน่ง
  - 3. ภาพรวมระดับหน่วยงานตามตำแหน่ง
  - 4. ภาพรวมตำแหน่งตามส่วนงานและหน่วยงาน

### 🔎 การค้นหา

### **ด้นหาผลงานทางวิชาการ** เลือกรอบการประเมิน ระบุเงื่อนไขการค้นหาเพิ่มเติม และคลิกปุ่ม 💶 และง<sub>ข้อมูล</sub>

หน้าจอแสดงข้อมูลตามเงื่อนไขการค้นหาและตามสิทธิ์ที่ได้รับ ผลการค้นหาแสดงข้อมูล ดังนี้

- 🗢 ส่วนงาน
- 🗢 จำนวนบุคลากร (คน) ตามส่วนงาน และตามตำแหน่ง
- จำนวนรวมผลงานทั้งสิ้น (ชิ้น) (ผลงานที่ผ่านการยืนยันจากส่วนงาน/ผลงานที่เจ้าของผลงานบันทึกเข้าระบบ และเป็นไปตามเกณฑ์) ตามส่วนงานและตามตำแหน่ง
- จำนวนผลงานทั้งหมด (ชิ้น) (ผลงานที่ผ่านการยืนยันจากส่วนงาน/ผลงานที่เจ้าของผลงานบันทึกเข้าระบบและ เป็นไปตามเกณฑ์) ตามกลุ่มประเภทผลงาน ส่วนงาน และตำแหน่ง

|     | ) HUR                                    | IS           | HUman Re<br>Srinakh   | esource Info<br>arinwiro | ormation Sys<br>t Univers | item      |                     |                                                                                                    |                           | H Log           | witch to English Language<br>out Help |  |  |  |  |
|-----|------------------------------------------|--------------|-----------------------|--------------------------|---------------------------|-----------|---------------------|----------------------------------------------------------------------------------------------------|---------------------------|-----------------|---------------------------------------|--|--|--|--|
| PR  | tOGRAM ID : rpsnwkl101 สรุปผลง           | านทางวิชาการ |                       |                          |                           |           |                     |                                                                                                    |                           |                 | Buasri ID :                           |  |  |  |  |
| 0   | ค้นหา                                    |              |                       |                          |                           |           |                     |                                                                                                    |                           |                 |                                       |  |  |  |  |
| Mai | 🟈 ล้าง                                   |              |                       |                          |                           |           |                     |                                                                                                    |                           |                 | สถานะ: -                              |  |  |  |  |
| nme |                                          |              |                       |                          |                           |           |                     |                                                                                                    |                           |                 |                                       |  |  |  |  |
| n   |                                          |              |                       | รอบการประเมื             | ໄນ*∶[2565                 | 2566      | 1                   |                                                                                                    |                           |                 | -                                     |  |  |  |  |
|     |                                          |              |                       | collection of the second | 2305                      | 2300      |                     |                                                                                                    |                           |                 |                                       |  |  |  |  |
|     |                                          |              |                       | 306634414                |                           |           |                     |                                                                                                    |                           |                 |                                       |  |  |  |  |
|     |                                          |              |                       | รหัสส่วนงา               | มถึง :                    |           |                     |                                                                                                    |                           |                 |                                       |  |  |  |  |
|     |                                          |              | Lá                    | ลขประจำตัวบุคล           | ากร :                     |           |                     |                                                                                                    | u                         | สดงข้อมูล 2     |                                       |  |  |  |  |
|     |                                          |              | ผลงา                  | นทางวิชากา<br>* *        | รว่าด้วยมาต               | รฐานร     | าาระงานทา           | งวิชาการของค<br>จำนวนผลงาน                                                                                      | ณาจารย์<br>ทั้งหมด (ชิ้น) | ข้อมูล ณ /      | วันที่ 6 มิถุนายน 2565                |  |  |  |  |
|     | ส่วนงาน                                  |              | จ้านวนบุคลากร<br>(คน) | รวมทั้งสิ้น<br>(ชิ้น)    | ผล                        | ลงานวิจัย |                     | ผลงานทางวิชาการ                                                                                                 | ผลงานวิชาการรับใช้        | สำราหรือหนังสือ | งเหตุการเกิดกการ                      |  |  |  |  |
|     |                                          |              |                       |                          | ระดับชาติ                 | 520       | <b>เ</b> ้บนานาชาติ | ในลักษณะอื่น                                                                                                    | สังคม                     | итатизоначно    | 0111111111111                         |  |  |  |  |
| 1 4 | ARIEXXXXXXXXXXXXXXXXXXXXXXXXXXXXXXXXXXXX |              | 30                    | 0/2                      |                           | -         | 0/2                 | -                                                                                                    |                           | -               |                                       |  |  |  |  |
|     | <u>1.1 อาจารย์</u>                       |              | 10                    | =                        |                           | -         |                     |                                                                                                    |                           | -               | -                                     |  |  |  |  |
|     | <u>1.2 ผู้ช่วยศาสตราจารย์</u>            | 4            | 13                    | 0/1                      |                           | -         | 0/1                 | in the second second second second second second second second second second second second second second second |                           | -               | 1.5                                   |  |  |  |  |
|     | <u>1.3 รองศาสตราจารย์</u>                |              | 7                     | 0/1                      |                           |           | 0/1                 | đ                                                                                                    |                           |                 |                                       |  |  |  |  |
| 29  | nu=XXXXXXXXXX                            |              | 14                    | 3/5                      |                           | -         | 3/3                 | 0/1                                                                                                    | -                         | 0/1             | -                                     |  |  |  |  |
|     | <u>2.1 อาจารย์</u>                       |              | 5                     | 1/1                      |                           | -         | 1/1                 | -                                                                                                    | -                         | -               | 1                                     |  |  |  |  |
|     | <u>2.2 ผู้ช่วยศาสตราจารย์</u>            |              | 6                     | 0/1                      |                           | -         |                     | 0/1                                                                                                    | 5                         | -               | 63                                    |  |  |  |  |
|     | <u>2.3 รองศาสตราจารย์</u>                |              | 3                     | 2/3                      |                           | -27       | 2/2                 | 2                                                                                                    | 2                         | 0/1             | 1                                     |  |  |  |  |
|     |                                          | รวมทั้งสิ้น  | 44                    | 3/7                      |                           | -         | 3/5                 | 0/1                                                                                                    | -                         | 0/1             | 1                                     |  |  |  |  |
|     |                                          |              |                       |                          |                           |           | 200000              |                                                                                                    |                           |                 |                                       |  |  |  |  |

รูปที่ 29

- 🗢 คลิกชื่อส่วนงาน แสดงผลงานตามส่วนงาน หน่วยงาน และตำแหน่งทั้งหมดที่มีภายใต้ส่วนงาน
- 🗢 คลิกชื่อตำแหน่ง แสดงผลงานตามส่วนงาน หน่วยงาน และตำแหน่งที่คลิกเลือก

|      | ค้นหา                                                               |              |            |               |                                 |                             |                 |                        |  |  |  |
|------|---------------------------------------------------------------------|--------------|------------|---------------|---------------------------------|-----------------------------|-----------------|------------------------|--|--|--|
| Mai  | ์ 🟈 ล้าง                                                            |              |            |               |                                 |                             |                 | สถานะ: -               |  |  |  |
| ) me |                                                                     |              |            |               |                                 |                             |                 |                        |  |  |  |
| nue  |                                                                     |              |            |               |                                 |                             |                 | <b></b>                |  |  |  |
|      | รอบการประเมิน* : 2565 - 2566                                        |              |            |               |                                 |                             |                 |                        |  |  |  |
|      | รหัสส่วนงานจาก :                                                    |              |            |               |                                 |                             |                 |                        |  |  |  |
|      |                                                                     | รหัสส่       | วนงานถึง : |               |                                 |                             |                 |                        |  |  |  |
|      |                                                                     | ເລາເປຣະຈຳຫັງ | มแคลากร :  |               |                                 |                             | แสดงข้อมล       |                        |  |  |  |
|      |                                                                     |              |            |               |                                 |                             |                 |                        |  |  |  |
|      | ผลงาบทางวิชาการว่าด้วยบาตรธาบการะงาบทางวิชาการของคณาการย์           |              |            |               |                                 |                             |                 |                        |  |  |  |
|      |                                                                     |              |            | di i          |                                 |                             |                 |                        |  |  |  |
|      |                                                                     |              |            |               |                                 |                             | ข้อมูล ณ        | วันที่ 6 มิถุนายน 2565 |  |  |  |
|      | ส่วนงาน                                                             | รวมทั้งสิ้น  |            |               | จำนวนผลงานเ                     | กังหมด (ชิน)                |                 |                        |  |  |  |
|      |                                                                     | (ชิ้น)       | ผลงาร      | นวิจัย        | ผลงานทางวิชาการ<br>ในลักษณะอื่น | ผลงานวิชาการรับ<br>ใช้สังคม | ตำราหรือหนังสือ | บทความทาง<br>วิชาการ   |  |  |  |
|      |                                                                     |              | ระดับชาติ  | ระดับนานาชาติ |                                 |                             |                 |                        |  |  |  |
|      | คณะXXXXXXXXX (3 คน)                                                 | 2/3          | -          | 2/2           | -                               | -                           | 0/1             | -                      |  |  |  |
|      | 1 ภาควิชาXXXXX XXXX ( 3 คน)                                         | 2/3          | -          | 2/2           |                                 | -                           | 0/1             | -                      |  |  |  |
|      | 1.1 รองศาสตราจารย์ (3 คน)                                           | 2/3          | -          | 2/2           | -                               | -                           | 0/1             | -                      |  |  |  |
|      | ข้าราชการ                                                           | -            | -          | -             | -                               | -                           |                 | -                      |  |  |  |
|      | 1. SPI. XXXXX XXXX                                                  |              |            |               |                                 |                             |                 |                        |  |  |  |
|      | พนักงานมหาวิทยาลัย                                                  | -            | -          | -             | -                               | -                           | -               | -                      |  |  |  |
|      | 2. 5PI.XXXX XXXX *                                                  |              |            |               |                                 |                             |                 |                        |  |  |  |
|      | 3. SPI. XXXXX XXXX +                                                | 2/3          | -          | 2/2           | -                               | -                           | 0/1             | -                      |  |  |  |
|      | 1. บทความวิจัย: บทความวิจัย ปีที่เผยแพร่<br>2565 (ระดับนานาชาติ)    |              |            |               |                                 |                             |                 |                        |  |  |  |
|      | <ol> <li>บทความวิจัย:XXXXXXXXXXXXXXXXXXXXXXXXXXXXXXXXXXXX</li></ol> |              |            |               |                                 |                             |                 |                        |  |  |  |
|      | XXXXXXXXX ปีที่เผยแพร่ 2566 (ระดับ<br>นานาชาติ)<br>🌑 🜑 🖾 🜑          |              |            |               |                                 |                             |                 |                        |  |  |  |

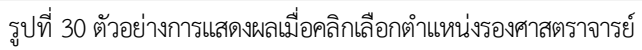

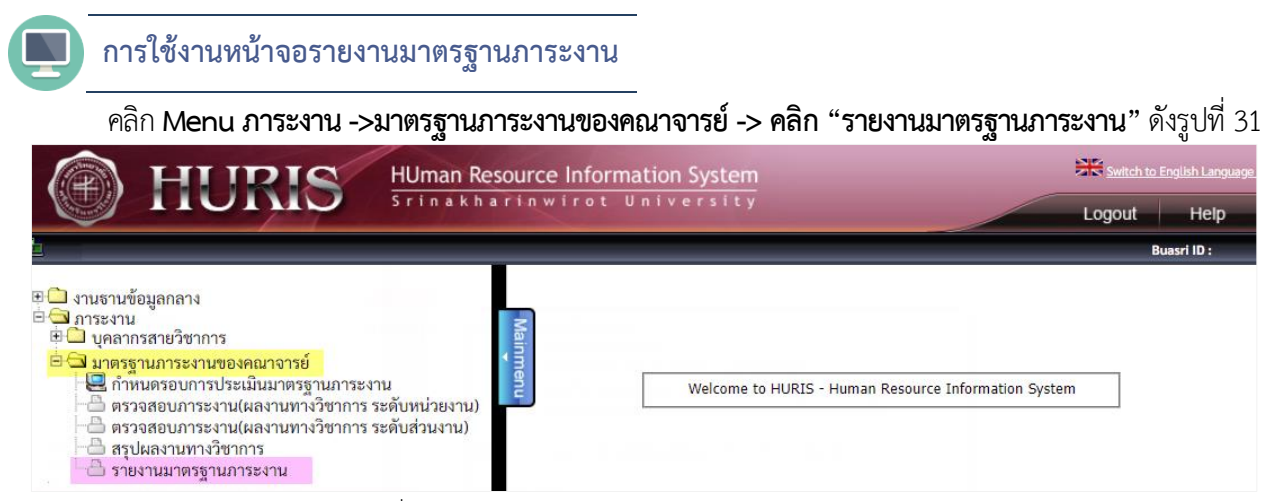

### รูปที่ 31 เมนูการเข้าใช้งานหน้าจอรายงานมาตรฐานภาระงาน

|          | ) HURIS                                 | HUman Resource                                                                                           | Information System<br>irot University                                                                              | Switch to English Language         |
|----------|-----------------------------------------|----------------------------------------------------------------------------------------------------|----------------------------------------------------------------------------------------------------|------------------------------------|
| PRO      | GRAM ID : rpsnwkl102 รายงานมาตรฐานการะง | าน                                                                                                    |                                                                                                    | Buasri ID :                        |
| Mainmenu | รายงาน<br>3 ดินท์ 3 ด้าง                |                                                                                                    |                                                                                                    | สถานะ : ดันหา                      |
|          |                                         | รอบการประเมิน* : [<br>ประเภทบุคลากร : [[<br>รหัสส่วนงานจาก : [<br>รหัสส่วนงานถึง : [<br>รูปแบบรายงาน : [ | <ul> <li>เลือก] ✓</li> <li>เลือก] ✓</li> <li>เลือก] ✓</li> <li>เลือก] ✓</li> <li>เลือก] ✓</li> <li>เลือก</li></ul> | อ้อบังคับมาตรฐานการะงานฯ พ.ศ. 2564 |

รูปที่ 32 หน้าจอรายงานมาตรฐานภาระงาน

# 📴 การพิมพ์รายงาน

### หน้าจอรายงานมาตรฐานภาระงาน มี 2 รายงาน คือ

- รายงานเงินประจำตำแหน่ง แสดงคณาจารย์ที่มีผลงานทางวิชาการเป็นไปตามเกณฑ์และได้รับเงินประจำตำแหน่ง ทางวิชาการ
- รายงานรายงานสรุปผลงานทางวิชาการแจกแจงรายบุคคล แสดงข้อมูลคณาจารย์ทั้งหมดของส่วนงาน การพิมพ์รายงาน เลือกรอบการประเมิน ระบุเงื่อนไขการค้นหาเพิ่มเติม เลือกรูปแบบรายงาน คลิกปุ่ม

|        | A                                                | В          | C              | D                  | E                  | F                 | G              |  |  |  |  |  |  |
|--------|--------------------------------------------------|------------|----------------|--------------------|--------------------|-------------------|----------------|--|--|--|--|--|--|
| 1<br>2 | 1<br>2 มหาวิทยาลัยศรีนครินทรวิโรฒ                |            |                |                    |                    |                   |                |  |  |  |  |  |  |
| 3      | 3 รายงานเงินประจำตำแหน่ง ประจำรอบการประเมิน 2566 |            |                |                    |                    |                   |                |  |  |  |  |  |  |
| 4      | 4 วันที่พิมพ์ 08/06/2565                         |            |                |                    |                    |                   |                |  |  |  |  |  |  |
| 5      | ลำดับ                                            | ส่วนงาน    | สังกัด         | ประเภทบุคลากร      | ตำแหน่ง            | ชื่อ-นามสกุล      | จำนวนเงิน(บาท) |  |  |  |  |  |  |
| 6      | 1                                                | คณะXXXXXXX | ภาควิชาxxxxxx  | พนักงานมหาวิทยาลัย | ผู้ช่วยศาสตราจารย์ | มศ.XXXXXXX XXXXX  | 5,600.00       |  |  |  |  |  |  |
| 7      | 2                                                |            | ภาควิชา xxxxxx | พนักงานมหาวิทยาลัย | รองศาสตราจารย์     | SPI.XXXXXXX XXXXX | 9,900.00       |  |  |  |  |  |  |
| 8      |                                                  |            |                |                    |                    | รวม               | 15,500.00      |  |  |  |  |  |  |
| 9      | 3                                                | คณะXXXXXXX | ภาควิชาxxxxxx  | พนักงานมหาวิทยาลัย | รองศาสตราจารย์     | SA.XXXXXXX XXXXX  | 9,900.00       |  |  |  |  |  |  |
| 10     | 4                                                |            | ภาควิชาxxxxxx  | ข้าราชการ          | ผู้ช่วยศาสตราจารย์ | NM.XXXXXXX XXXXX  | 5,600.00       |  |  |  |  |  |  |
| 11     |                                                  |            |                |                    |                    | รวม               | 15,500.00      |  |  |  |  |  |  |
| 12     |                                                  |            |                |                    |                    | รวมทั้งสิ้น       | 31,000.00      |  |  |  |  |  |  |

รูปที่ 33 ตัวอย่างรายงานเงินประจำตำแหน่ง

|           | FILE HOME INSERT PAGE LAYOUT FORMULAS DATA REVIEW VIEW TEAM Sign in |              |               |                     |                    |                |                |             |           |               |                 |              |             |            |  |
|-----------|---------------------------------------------------------------------|--------------|---------------|---------------------|--------------------|----------------|----------------|-------------|-----------|---------------|-----------------|--------------|-------------|------------|--|
| C24 • : X |                                                                     |              |               |                     |                    |                |                |             |           |               |                 |              | ~           |            |  |
|           | А                                                                   | В            | С             | D                   | E                  | F              | G              | н           | I         | J             | к               | L            | м           | N          |  |
| 1         |                                                                     |              |               |                     |                    |                |                |             |           |               |                 |              |             |            |  |
| 2         |                                                                     |              |               |                     |                    | มหาวิทยาลัย    | ศรีนครินทรวิโร | ฒ           |           |               |                 |              |             |            |  |
| 3         | รายงานเงินประจำทำแหน่ง ประจำรอบการประเมิน 2566                      |              |               |                     |                    |                |                |             |           |               |                 |              |             |            |  |
| 4         | 1                                                                   |              |               |                     |                    |                |                |             |           |               |                 |              | วันที่พิมฟ์ | 13/06/2565 |  |
| 5         | ลำดับ                                                               | ส่วนงาน      | สังกัด        | ประเภทบุคลากร       | ตำแหน่ง            | ชื่อ-นามสกุล   | จำนวนเงิน      | รวมทั้งสิ้น | ผส        | งานวิจัย      | ผลงานทางวิชาการ | ผลงานวิชาการ | ตำราหรือ    | บทความ     |  |
| 6         |                                                                     |              |               |                     |                    |                | (บาท)          | (ຈື້ນ)      | ระดับชาติ | ระดับนานาซาติ | ในลักษณะอื่น    | รับใช้สังคม  | หนังสือ     | วิซาการ    |  |
| 7         | 1                                                                   | POLEXXXXXXXX | ภาควิชาXXXX   | ข้าราชการ           | ผู้ช่วยศาสตราจารย์ | WAXXXXXX XXXX  | 0.00           | 0           | 0         | 0             | 0               | 0            | 0           | 0          |  |
| 8         | 2                                                                   |              | ภาควิชาXXXX   | พนักงานมหาวิทยาลัย* | อาจารย์            | e.xxxxxx xxxx  | 0.00           | 0           | 0         | 0             | 0               | 0            | 0           | 0          |  |
| 9         | 3                                                                   |              | ภาควิชาXXXX   | พนักงานมหาวิทยาลัย* | ผู้ช่วยศาสตราจารย์ | MPLXXXXXX XXXX | 0.00           | 0           | 0         | 0             | 0               | 0            | 0           | 0          |  |
| 10        | 4                                                                   |              | ภาควิชาXXXXX  | พนักงานมหาวิทยาลัย* | ผู้ช่วยศาสตราจารย์ | MPLXXXXXX XXXX | 0.00           | 0           | 0         | 0             | 0               | 0            | 0           | 0          |  |
| 11        | 5                                                                   |              | ภาควิชาXXXXX  | พนักงานมหาวิทยาลัย  | ผู้ข่วยศาสตราจารย์ | MPLXXXXXX XXXX | 5,600.00       | 1           | 1         | 0             | 0               | 0            | 0           | 0          |  |
| 12        | 6                                                                   |              | ภาควิชาXXXX   | พนักงานมหาวิทยาลัย* | ผู้ช่วยศาสตราจารย์ | WPLXXXXXX XXXX | 0.00           | 0           | 0         | 0             | 0               | 0            | 0           | 0          |  |
| 13        | 7                                                                   |              | ภาควิชาXXXX   | พนักงานมหาวิทยาลัย  | รองศาสตราจารย์     | SPLXXXXXX XXXX | 0.00           | 0           | 0         | 0             | 0               | 0            | 0           | 0          |  |
| 14        | 8                                                                   |              | ภาควิชา××××   | พนักงานมหาวิทยาลัย* | รองศาสตราจารย์     | SPLXXXXXX XXXX | 9,900.00       | 2           | 0         | 2             | 0               | 0            | 0           | 0          |  |
| 15        | 9                                                                   |              | ภาควิชาXXXX   | พนักงานมหาวิทยาลัย* | รองศาสตราจารย์     | SUTXXXXXX XXXX | 0.00           | 0           | 0         | 0             | 0               | 0            | 0           | 0          |  |
| 16        | 10                                                                  |              | ภาควิชาXXXXX  | พนักงานมหาวิทยาลัย* | รองศาสตราจารย์     | SUTXXXXXX XXXX | 0.00           | 0           | 0         | 0             | 0               | 0            | 0           | 0          |  |
| 17        |                                                                     |              |               |                     |                    | ร <b>ว</b> ม   | 15,500.00      | 3           | 1         | 2             | 0               | 0            | 0           | 0          |  |
| 18        | 11                                                                  | ADEXXXXXXXX  | ภาควิชาXXXXX  | พนักงานมหาวิทยาลัย  | ผู้ช่วยศาสตราจารย์ | NRXXXXXX XXXX  | 0.00           | 0           | 0         | 0             | 0               | 0            | 0           | 0          |  |
| 19        | 12                                                                  |              | ภาควิชาXXXX   | พนักงานมหาวิทยาลัย* | ผู้ช่วยศาสตราจารย์ | WPLXXXXXX XXXX | 0.00           | 0           | 0         | 0             | 0               | 0            | 0           | 0          |  |
| 20        | 13                                                                  |              | ภาควิชาYYYYYY | ข้าราชการ           | รองศาสตราจารย์     | SPLXXXXXX XXXX | 0.00           | 0           | 0         | 0             | 0               | 0            | 0           | 0          |  |
| 21        | 14                                                                  |              | ภาควิชาYYYYYY | พนักงานมหาวิทยาลัย* | ศาสตราจารย์        | n.xxxxxx xxxx  | 0.00           | 2           | 1         | 0             | 1               | 0            | 0           | 0          |  |
| 22        | 15                                                                  |              | ภาควิชาZZZZ   | ข้าราชการ           | อาจารย์            | Ð.XXXXXX XXXX  | 0.00           | 1           | 0         | 1             | 0               | 0            | 0           | 0          |  |
| 23        | 16                                                                  |              | ภาควิชาZZZZ   | พนักงานมหาวิทยาลัย* | ผู้ช่วยศาสตราจารย์ | NPLXXXXXX XXXX | 0.00           | 0           | 0         | 0             | 0               | 0            | 0           | 0          |  |
| 24        | 17                                                                  |              | ภาควิชาZZZZ   | พนักงานมหาวิทยาลัย* | รองศาสตราจารย์     | 3FLXXXXXX XXXX | 0.00           | 0           | 0         | 0             | 0               | 0            | 0           | 0          |  |
| 25        | 18                                                                  |              | ภาควิชาZZZZ   | พนักงานมหาวิทยาลัย  | รองศาสตราจารย์     | SPLXXXXXX XXXX | 9,900.00       | 2           | 0         | 2             | 0               | 0            | 0           | 0          |  |
| 26        | 19                                                                  |              | ภาควิชาAAAA   | ข้าราชการ           | ผู้ช่วยศาสตราจารย์ | WPLXXXXXX XXXX | 0.00           | 0           | 0         | 0             | 0               | 0            | 0           | 0          |  |
| 27        | 20                                                                  |              | ภาควิชาAAAA   | ข้าราชการ           | ผู้ช่วยศาสตราจารย์ | WPLXXXXXX XXXX | 5,600.00       | 1           | 1         | 0             | 0               | 0            | 0           | 0          |  |
| 28        | 21                                                                  |              | ภาควิชาAAAA   | ข้าราชการ           | ผู้ช่วยศาสตราจารย์ | MPLXXXXXX XXXX | 0.00           | 0           | 0         | 0             | 0               | 0            | 0           | 0          |  |
| 29        | 22                                                                  |              | ภาควิชาลลลลล  | พนักงานมหาวิทยาลัย  | อาจารย์            | e.XXXXXX XXXX  | 0.00           | 0           | 0         | 0             | 0               | 0            | 0           | 0          |  |
| 30        |                                                                     |              |               |                     |                    | รวม            | 15,500.00      | 6           | 2         | 3             | 1               | 0            | 0           | 0          |  |
| 31        | เ รวมทั้งสิ้                                                        |              |               |                     |                    |                |                | 9           | 3         | 5             | 1               | 0            | 0           | 0          |  |

รูปที่ 34 ตัวอย่างรายงานสรุปผลงานทางวิชาการแจกแจงรายบุคคล

# 🚺 ข้อมูลเพื่อการติดต่อ

ผู้ดูแลระบบ: งานยุทธศาสตร์และสารสนเทศทรัพยากรบุคคล ส่วนทรัพยากรบุคคล มหาวิทยาลัยศรีนครินทรวิโรฒ สุขุมวิท 23, เขตวัฒนา กรุงเทพฯ 10110

โทร 02-649-5000 ต่อ 1-5346, 1-5638

🗢 ผู้ดูแลระบบ: ฝ่ายระบบสารสนเทศ

สำนักคอมพิวเตอร์ มหาวิทยาลัยศรีนครินทรวิโรฒ สุขุมวิท 23, เขตวัฒนา กรุงเทพฯ 10110 โทร 02-649-5000 ต่อ 1-5023

e-mail: huris@g.swu.ac.th